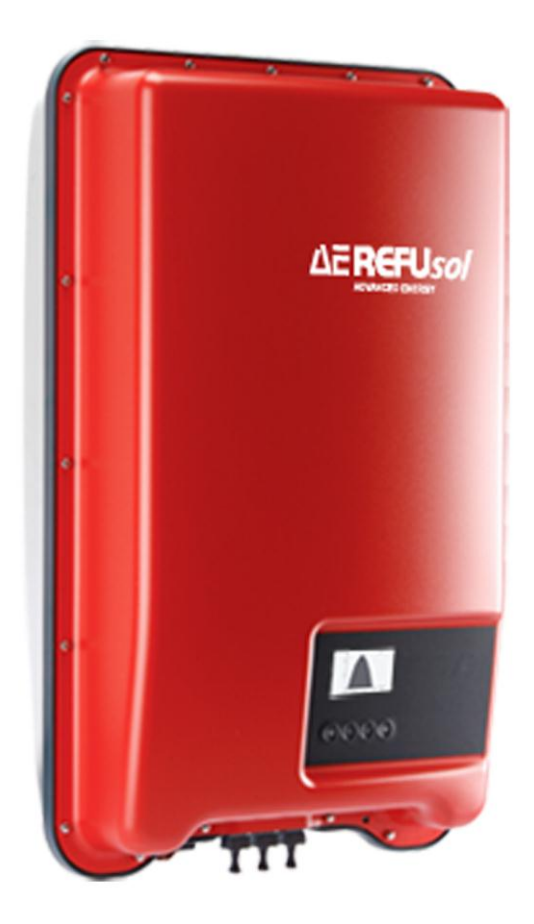

# REFU*sol* – Solarwechselrichter AE 1TL 1.8 – 4.2

# Bedienungsanleitung

Version 01.1

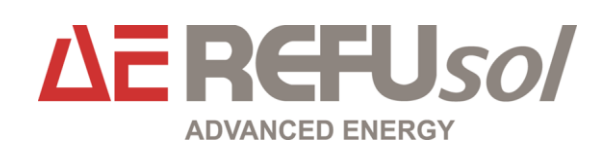

| Titel                 | REFUsol – Solarwechselrichter                                                                                                    |
|-----------------------|----------------------------------------------------------------------------------------------------|
| Art der Dokumentation | Bedienungsanleitung                                                                                                    |
| Herausgeber           | REFU <i>sol</i> GmbH<br>Uracher Straße 91 • D-72555 Metzingen                                                                                                    |
|                       | www.refusol.com                                                                                                    |
| Rechtsvorbehalt       | Alle Angaben in dieser Dokumentation wurden mit größter Sorgfalt<br>erstellt und geprüft. Trotzdem können Fehler oder Abweichungen auf-<br>grund des technischen Fortschritts nicht ganz ausgeschlossen werden.<br>Es wird keine Gewähr für Vollständigkeit übernommen. |
|                       | Die jeweils aktuelle Version ist unter <u>www.refusol.com</u> erhältlich.                                                                                                    |
| Urheberrecht          | Die in dieser Dokumentation enthaltenen Angaben sind Eigentum der<br>REFU <i>sol</i> GmbH. Die Verwertung sowie die Veröffentlichung dieser<br>Dokumentation auch in Auszügen, bedarf der schriftlichen Zustimmung<br>der REFU <i>sol</i> GmbH.                         |
| Warenzeichen          | REFUsol <sup>®</sup> ist eine eingetragene Marke der REFUsol GmbH                                                                                                    |
|                       |                                                                                                    |

Kennzeichnung Ausgabestand

Bemerkungen

BA\_AE 1.8K-4.2K\_V01.1\_DE

09/2013 MR

# Inhaltsverzeichnis

| 1 | Zu dies  | ser Bedienungsanleitung                   | 5  |
|---|----------|-------------------------------------------|----|
|   | 1.1      | Symbole und Textauszeichnungen            | 5  |
|   | 1.2      | Warnhinweise                              | 5  |
|   | 1.2.1    | Aufbau eines Warnhinweises                | 5  |
|   | 1.2.2    | Klassen von Warnhinweisen                 | 5  |
|   | 1.3      | Hinweise                                  | 6  |
|   | 1.4      | Abkürzungen                               | 6  |
| 2 | Sicher   | heitshinweise                             | 7  |
|   | 2.1      | Bestimmungsgemäße Verwendung              | 7  |
|   | 2.2      | Qualifikation des Personals               | 7  |
|   | 2.3      | Gefahren durch falschen Gebrauch          | 7  |
|   | 2.4      | Schutz vor Berühren elektrischer Teile    | 9  |
|   | 2.5      | Schutz bei Handhabung und Montage         | 9  |
|   | 2.6      | Vor der Inbetriebnahme beachten           | 9  |
|   | 2.7      | Entsorgung                                | 10 |
| 3 | Aufbau   | u und Funktion                            | 11 |
|   | 3.1      | Lieferumfang                              | 11 |
|   | 3.2      | Gehäuse                                   | 11 |
|   | 3.3      | Bedientasten                              | 12 |
|   | 3.4      | Display                                   | 13 |
|   | 3.4.1    | Allgemeines                               | 13 |
|   | 3.4.2    | Informationen                             | 13 |
|   | 3.4.3    | Einstellungen                             | 15 |
|   | 3.4.4    | Service-Menü                              | 17 |
|   | 3.5      | Kühlung                                   | 20 |
|   | 3.6      | Netzüberwachung                           | 20 |
|   | 3.7      | Datenkommunikation                        | 20 |
|   | 3.7.1    | Daten                                     | 20 |
|   | 3.7.2    | Schnittstellenanschluss Ethernet          | 21 |
|   | 3.7.3    | Schnittstellenanschluss RS485             | 21 |
|   | 3.7.4    | Alternatives Datenverbindungskabel        | 22 |
|   | 3.7.5    | Terminierung                              | 23 |
|   | 3.7.6    | Adressierung                              | 23 |
|   | 3.7.7    | Einspeise-Management                      | 23 |
| 4 | Installa | ation                                     | 24 |
|   | 4.1      | Sicherheitsmaßnahmen bei der Installation | 24 |
|   | 4.2      | Wechselrichter montieren                  | 25 |
|   | 4.3      | AC-Anschuss vorbereiten                   | 26 |
|   |          |                                           |    |

|                | 4.3.1                              | Leitungsschutzschalter                                                                                           | 26                           |
|----------------|------------------------------------|----------------------------------------------------------------------------------------------------|------------------------------|
|                | 4.3.2                              | Fehlerstromschutzschalter                                                                                        | 26                           |
|                | 4.3.3                              | AC-Stecker konfektionieren                                                                                       | 27                           |
|                | 4.4                                | DC-Anschlüsse vorbereiten                                                                                        | 29                           |
|                | 4.5                                | Datenverbindungskabel vorbereiten                                                                                | 29                           |
|                | 4.6                                | Wechselrichter anschließen und AC einschalten                                                                    | 29                           |
|                | 4.7                                | Erste Inbetriebnahme des Wechselrichters                                                                         | 30                           |
|                | 4.7.1                              | Funktion                                                                                                    | 30                           |
|                | 4.7.2                              | Bedienung                                                                                                    | 30                           |
|                | 4.8                                | DC einschalten                                                                                                   | 34                           |
|                | 4.9                                | Wechselrichter demontieren                                                                                       | 35                           |
| _              |                                    |                                                                                                    |                              |
| 5              | Bedier                             | nung                                                                                                    |                              |
|                | 5.1                                | Ubersicht Bedienfunktionen                                                                                       | 36                           |
|                | 5.2                                | Allgemeine Bedienfunktionen                                                                                      | 37                           |
|                | 5.3                                | Wichtige Bedienfunktionen                                                                                        | 37                           |
| 6              | Solbett                            | est                                                                                                    | 40                           |
| Ŭ              | Ocidati                            |                                                                                                    |                              |
| 7              | Störun                             | asbeseitiauna                                                                                                    | 42                           |
|                |                                    |                                                                                                    |                              |
| 8              | Wartur                             | ng                                                                                                    | 46                           |
| 9              | Techni                             | ische Daten                                                                                                    | 47                           |
| 0              | 9.1                                | Wechselrichter                                                                                                   |                              |
|                | 0.1                                | Weensementer                                                                                                    |                              |
|                | 92                                 | AC-Leitung und Leitungsschutzschalter                                                                            | 48                           |
|                | 9.2                                | AC-Leitung und Leitungsschutzschalter                                                                            | 48                           |
| 10             | 9.2<br>Anhan                       | AC-Leitung und Leitungsschutzschalter                                                                            | 48<br><b>49</b>              |
| 10<br>11       | 9.2<br>Anhan                       | AC-Leitung und Leitungsschutzschalter                                                                            | 48<br><b>49</b><br>52        |
| 10<br>11       | 9.2<br>Anhan<br>Kontal             | AC-Leitung und Leitungsschutzschalter<br>g Montage AC-Stecker                                                    | 48<br><b>49</b><br><b>52</b> |
| 10<br>11<br>12 | 9.2<br>Anhan<br>Kontal<br>Zertifik | AC-Leitung und Leitungsschutzschalter<br>g Montage AC-Stecker<br><t< th=""><th>48<br/>49<br/>52<br/>53</th></t<> | 48<br>49<br>52<br>53         |
| 10<br>11<br>12 | 9.2<br>Anhan<br>Kontal<br>Zertifik | AC-Leitung und Leitungsschutzschalter<br>g Montage AC-Stecker<br><t< th=""><th>48<br/>49<br/>52<br/>53</th></t<> | 48<br>49<br>52<br>53         |

## 1 Zu dieser Bedienungsanleitung

Diese Bedienungsanleitung ist Teil des Produkts

- $\Rightarrow$  Bedienungsanleitung vor Benutzung des Produkts lesen.
- ⇒ Bedienungsanleitung während der ganzen Lebensdauer des Produkt beim Gerät zugänglich halten.
- ⇒ Bedienungsanleitung allen zukünftigen Benutzern des Geräts zugänglich machen.

### 1.1 Symbole und Textauszeichnungen

| <b>⊡</b>      | Voraussetzung                      |
|---------------|------------------------------------|
| $\Rightarrow$ | Handlungsanweisung einschrittig    |
| 1.            | Handlungsanweisung mehrschrittig   |
| •             | Aufzählung                         |
| Hervorhebung  | Hervorhebung innerhalb eines Texts |
| Ŕ             | Resultat                           |

## 1.2 Warnhinweise

#### 1.2.1 Aufbau eines Warnhinweises

|          | Art und Quelle der Gefahr werden hier beschrieben.                                        |
|----------|-------------------------------------------------------------------------------------------|
|          | $\Rightarrow$ Hier stehen Maßnahmen zur Vermeidung der Gefahr.                            |
| WARNWORT |                                                                                           |
| Beispiel |                                                                                           |
|          | Tod oder schwere Personenschäden durch hohen Ableitstrom beim Öffnen des Geräts.          |
| GEFAHR   | ⇒ Vor Anschluss an den Versorgungsstromkreis unbedingt Erdungsver-<br>bindung herstellen. |

### 1.2.2 Klassen von Warnhinweisen

Es gibt vier Klassen von Warnhinweisen.

| GEFAHR  | "GEFAHR" kennzeichnet einen Sicherheitshinweis, dessen Missachtung un-<br>mittelbar zu Tod oder schweren Personenschäden führt! |
|---------|----------------------------------------------------------------------------------------------------|
| WARNUNG | "WARNUNG" kennzeichnet einen Sicherheitshinweis, dessen Missachtung zu<br>Tod oder schweren Personenschäden führen kann!        |

| VORSICHT | "VORSICHT" kennzeichnet einen Sicherheitshinweis, dessen Missachtung zu Sachschäden oder leichten Personenschäden führen kann! |
|----------|----------------------------------------------------------------------------------------------------|
| ACHTUNG  | "ACHTUNG" kennzeichnet einen Sicherheitshinweis, dessen Missachtung zu<br>Sachschäden führen kann!                             |

## 1.3 Hinweise

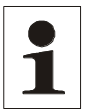

Hinweis: Ein Hinweis beschreibt Informationen die für den optimalen und wirtschaftlichen Betrieb für die Anlage wichtig sind.

## 1.4 Abkürzungen

| Abkürzung        | Beschreibung                                                                                                    |
|------------------|----------------------------------------------------------------------------------------------------|
| Derating         | Leistungsreduzierung                                                                                                    |
| ENS              | interne Netzüberwachung des Wechselrichters<br>(deutsch: Einrichtung zur Netzüberwachung mit<br>zugeordneten Schaltorganen).    |
| MPP              | Arbeitspunkt mit der höchsten Leistungsabgabe<br>(engl.: <b>m</b> aximum <b>p</b> ower <b>p</b> oint)                           |
| SELV, TBTS, MBTS | Schutzkleinspannung (EN: Safety Extra Low<br>Voltage; FR: Très Basse Tension de Sécurité;<br>ES: Muy Baja Tensión de Seguridad) |
| UPV              | am DC-Anschluss anliegende Spannung des<br>Generators (Photovoltaik-Spannung)                                                   |

## 2 Sicherheitshinweise

### 2.1 Bestimmungsgemäße Verwendung

Der Wechselrichter darf nur in netzgekoppelten Photovoltaik-Systemen verwendet werden. Der Wechselrichter ist für alle kristallinen Solarmodule geeignet, deren Anschlüsse nicht geerdet werden müssen.

Es müssen Solarmodule verwendet werden, die gemäß IEC 61730 eine Klasse A-Bewertung haben, da der Wechselrichter keine galvanische Trennung aufweist.

Liegt die maximale AC-Betriebsspannung höher als die maximale Systemspannung des Photovoltaik-Generators, so müssen Solarmodule verwendet werden, deren maximale Systemspannung höher ist als die AC-Netzspannung.

## 2.2 Qualifikation des Personals

Nur entsprechend ausgebildetes und qualifiziertes Personal darf an diesem Wechselrichter arbeiten. Qualifiziert ist das Personal, wenn es mit Montage, Installation und Betrieb des Produkts sowie mit allen Warnungen und Vorsichtsmaßnahmen gemäß dieser Betriebsanleitung ausreichend vertraut ist.

Ferner ist es ausgebildet, unterwiesen oder berechtigt, Stromkreise und Geräte gemäß den Bestimmungen der Sicherheitstechnik ein- und auszuschalten, zu erden und gemäß den Arbeitsanforderungen zweckmäßig zu kennzeichnen. Es muss eine angemessene Sicherheitsausrüstung besitzen und in erster Hilfe geschult sein.

## 2.3 Gefahren durch falschen Gebrauch

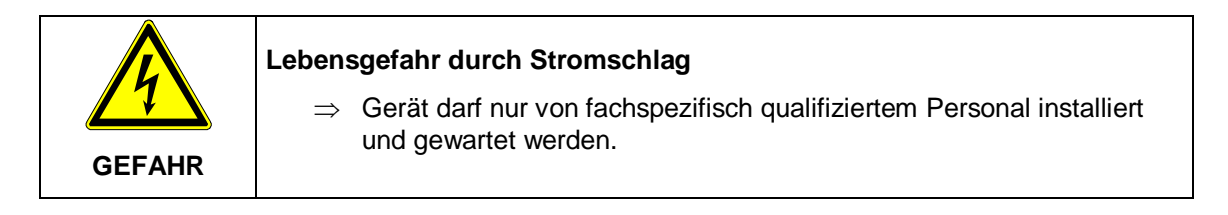

|          | Lebensgefahr durch Stromschlag                                                                 |
|----------|------------------------------------------------------------------------------------------------|
| <u>_</u> | Nach dem Ausschalten des Geräts kann im Inneren noch lebensgefähr-<br>liche Spannung anliegen. |
| GEFAHR   | $\Rightarrow$ Wechselrichter nicht öffnen.                                                     |

|        | Lebensgefahr durch Stromschlag<br>⇒ Anschlüsse sorafältig ausführen. |
|--------|----------------------------------------------------------------------|
| GEFAHR |                                                                      |

| GEFAHR  | Lebensgefahr durch hohen Ableitstrom<br>⇒ Vor Anschluss an den Versorgungsstromkreis unbedingt Erdungs-<br>verbindung herstellen! |
|---------|----------------------------------------------------------------------------------------------------|
|         | Verbrennungsgefahr<br>Heiße Oberflächen auf Gerätegehäuse möglich.<br>⇒ Heiße Oberflächen abkühlen lassen.                        |
| WARNUNG | Verletzungsgefahr durch Quetschen, Scheren, Schneiden, Stoßen. $\Rightarrow$ Montage des Gerätes mit zwei Personen.               |

## 2.4 Schutz vor Berühren elektrischer Teile

|         | Lebensgefahr, Verletzungsgefahr durch hohe elektrische Spannung                                                                                                    |
|---------|----------------------------------------------------------------------------------------------------|
|         | ⇒ Die Installation des Wechselrichters darf nur von ausgebildetem Fach-<br>personal erfolgen. Darüber hinaus muss der Installateur vom zuständi-<br>gen Energieversorgungsunternehmen zugelassen sein.                                                      |
|         | ⇒ Bedienung, Wartung und/oder Instandsetzung des Wechselrichters darf<br>nur durch ausgebildetes und qualifiziertes Personal f ür elektrische Ge-<br>r äte erfolgen.                                                                                        |
| WARNUNG | ⇒ Die allgemeinen Errichtungs- und Sicherheitsvorschriften zu Arbeiten an<br>Starkstromanlagen sind einzuhalten.                                                                                                    |
|         | ⇒ Vor dem Einschalten muss der feste Sitz (Arretierung) der Anschluss-<br>stecker überprüft werden.                                                                                                    |
|         | ⇒ Die Anschlussstecker des PV-Generators dürfen erst abgezogen wer-<br>den, wenn der DC-Trennschalter am Wechselrichter auf "OFF" steht.<br>Vor dem Ziehen des Netzsteckers ist die Netzzuleitung freizuschalten<br>und gegen Wiedereinschalten zu sichern. |

## 2.5 Schutz bei Handhabung und Montage

|  | Verletzungsgefahr bei unsachgemäßer Handhabung durch Quetschen,<br>Scheren, Schneiden, Stoßen und Heben.<br>Das Gewicht des Wechselrichters beträgt bis zu 8 kg! |
|--|----------------------------------------------------------------------------------------------------|
|  | ⇒ Die allgemeinen Errichtungs- und Sicherheitsvorschriften zu Handhabung<br>und Montage beachten.                                                                |
|  | $\Rightarrow$ Geeignete Montage- und Transporteinrichtungen verwenden.                                                                                           |
|  | ⇒ Einklemmungen und Quetschungen durch geeignete Vorkehrungen vor-<br>beugen.                                                                                    |
|  | ⇒ Nur geeignetes Werkzeug verwenden. Sofern vorgeschrieben, Spezial-<br>werkzeug benutzen.                                                                       |
|  | $\Rightarrow$ Hebeeinrichtungen und Werkzeuge fachgerecht einsetzen.                                                                                             |
|  | ⇒ Wenn erforderlich, geeignete Schutzausstattungen (zum Beispiel Schutz-<br>brillen, Sicherheitsschuhe, Schutzhandschuhe) benutzen.                              |
|  | $\Rightarrow$ Nicht unter hängenden Lasten aufhalten.                                                                                                    |
|  | ⇒ Auslaufende Flüssigkeiten am Boden wegen Rutschgefahr sofort beseiti-<br>gen.                                                                                  |

## 2.6 Vor der Inbetriebnahme beachten

- Bei einer Installation in Frankreich muss das Gerät mit den Warnaufklebern nach UTE C 15-712-1 versehen werden. Die Warnaufkleber sind im Lieferumfang enthalten.
- Der einwandfreie und sichere Betrieb des Wechselrichters setzt sachgemäßen und fachgerechten Transport, Lagerung, Montage und Installation sowie sorgfältige Bedienung und Instandhaltung voraus.

- Nur vom Hersteller zugelassene Zubehör- und Ersatzteile verwenden.
- Es sind die Sicherheitsvorschriften und -bestimmungen des Landes, in dem der Wechselrichter zur Anwendung kommt, zu beachten.
- Die in der Produktdokumentation angegebenen Umgebungsbedingungen müssen eingehalten werden.
- Die Inbetriebnahme ist solange untersagt, bis die Gesamtanlage den nationalen Bestimmungen und Sicherheitsregeln der Anwendung entspricht.
- Der Betrieb ist nur bei Einhaltung der nationalen EMV Vorschriften für den vorliegenden Anwendungsfall erlaubt.
- Die Einhaltung der durch die nationalen Vorschriften geforderten Grenzwerte liegt in der Verantwortung der Hersteller der Anlage oder Maschine.
- Für europäische Länder ist bei Einsatz des Wechselrichters die EG-Richtlinie 2004/108/EG (EMV-Richtlinie) zu beachten.
- Die technischen Daten, die Anschluss- und Installationsbedingungen sind der Produktdokumentation zu entnehmen und unbedingt einzuhalten.
- Die Abschaltung des Wechselrichters muss zuerst AC-seitig über die Sicherungsautomaten erfolgen. Anschließend ist der Wechselrichter DC-seitig über den DC-Trennschalter abzuschalten, falls Wartungsarbeiten DC-seitig durchgeführt werden müssen. Dadurch erhöht sich die Lebensdauer des DC-Trennschalters.
- Eine Abschaltung des Wechselrichter über den DC-Trennschalter über die Nacht ist nicht notwendig, da der Wechselrichter komplett abschaltet, sobald keine DC-Spannung am Eingang vorhanden ist. Erfolgt keine Abschaltung über den DC-Trennschalter, schaltet der Wechselrichter morgens, wenn der PV-Generator eine genügend hohe Spannung liefert, automatisch ein. Somit wird der maximale Ertrag erwirtschaftet.

### 2.7 Entsorgung

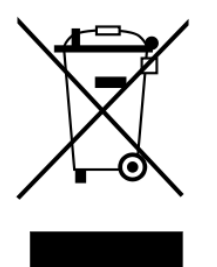

Verpackung und ersetzte Teile gemäß den Bestimmungen des Landes, in dem der Wechselrichter installiert wurde, entsorgen.

Den Wechselrichter nicht mit dem Hausmüll entsorgen!

Der Wechselrichter ist RoHS – konform. Somit kann das Gerät bei den kommunalen Stellen zur Entsorgung für Haushaltsgeräte abgegeben werden.

REFU*sol* GmbH nimmt den Wechselrichter vollständig zurück. Wenden Sie sich dafür an den Service!

## 3 Aufbau und Funktion

### 3.1 Lieferumfang

- Wechselrichter (1)
- Montageplatte 2
- AC-Stecker ③
- 2 x Sunclix DC-Stecker ④
- Bedienungsanleitung (5)

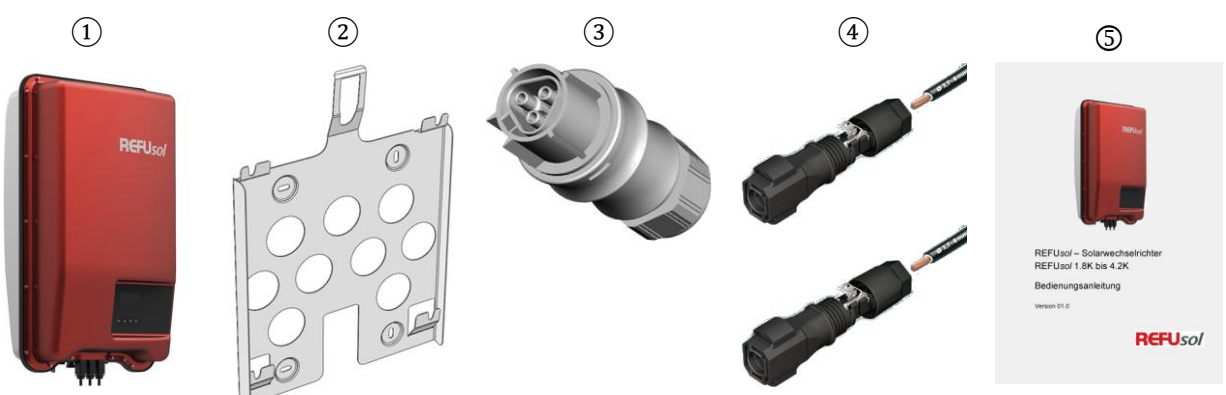

## 3.2 Gehäuse

Komponenten an Vorder- und Unterseite des Gehäuses

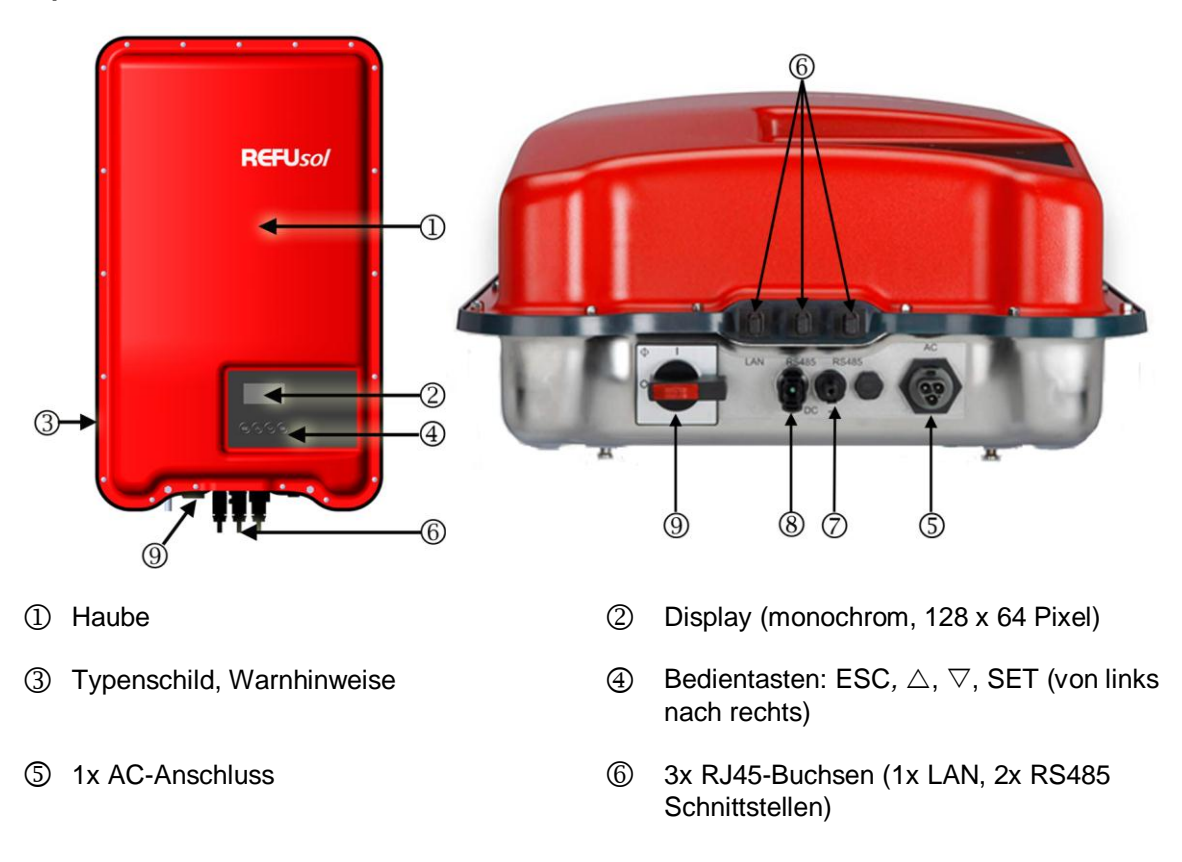

- 1x DC-Anschluss Minus (-) für Solarmodule (Sunclix DC Stecker u. Buchse , berührungssicher)
- ③ DC-Lasttrennschalter (trennt Plus- und Minus-Eingang gleichzeitig)

## 3.3 Bedientasten

(8) 1x DC-Anschluss Plus (+) für Solarmodule (Sunclix DC Stecker u. Buchse, berührungssicher)

| Taste              | Aktion                          | Funktion                                                                                                    |                                                  |  |
|--------------------|---------------------------------|----------------------------------------------------------------------------------------------------|--------------------------------------------------|--|
|                    |                                 | Allgemein                                                                                                    | Geführte Bedienung                               |  |
| ESC                | Kurz drücken.                   | Springt eine Menüebene Geht 1 Schritt zurück.<br>höher.                                                                                                    |                                                  |  |
|                    |                                 | Verwirft eine Änderung.                                                                                                    |                                                  |  |
|                    | Lange drücken<br>(≥ 1 Sekunde). | Springt zur<br>Statusanzeige.                                                                                                    | Springt zum Anfang der geführ-<br>ten Bedienung. |  |
| $\triangle$        | Kurz drücken.                   | Bewegt den Markierungsbalken oder den Display-Inhalt nach oben.                                                                                                    |                                                  |  |
|                    |                                 | Bewegt in einer numerischen Einstellung die Markierung<br>1 Position nach links.                                                                                                    |                                                  |  |
|                    |                                 | Erhöht einen Einstellwert um 1 Stufe.                                                                                                    |                                                  |  |
| $\bigtriangledown$ | Kurz drücken.                   | Bewegt den Markierungsbalken oder den Display-Inhalt nach unten.                                                                                                    |                                                  |  |
|                    |                                 | Bewegt in einer numerischen Einstellung die Markierung<br>1 Position nach rechts.                                                                                                    |                                                  |  |
|                    |                                 | Verringert einen Einstellwer                                                                                                    | t um 1 Stufe.                                    |  |
| SET                | Kurz drücken.                   | Springt eine Menüebene tiefer.                                                                                                    | —                                                |  |
|                    |                                 | Ein markierter Zahlenwert beginnt zu blinken und kann geän-<br>dert werden.<br>Übernimmt eine Änderung.<br>Ändert den Zustand eines Steuerelements (Kontrollkäst-<br>chen/Optionsfeld). |                                                  |  |
|                    |                                 |                                                                                                    |                                                  |  |
|                    |                                 |                                                                                                    |                                                  |  |
|                    | Lange drücken<br>(≥ 1 Sekunde). | Beantwortet einen Dialog mit <i>Ja.</i>                                                                                                    | Geht 1 Schritt vor.                              |  |

## 3.4 Display

#### 3.4.1 Allgemeines

Für die Darstellung auf dem Display (2) in Gehäuse) gilt allgemein:

- Symbol ❀: Wenn der Wechselrichter große Datenmengen verarbeitet, kann er in dieser Zeit keine Benutzereingaben bearbeiten. Die entstehende Wartezeit wird durch das animierte Sonnensymbol gekennzeichnet.
- Störungen werden durch eine rot blinkende Hintergrundbeleuchtung angezeigt. Gleichzeitig wird eine Ereignismeldung eingeblendet.
- Das Display reagiert bei sehr niedrigen Temperaturen langsamer.

#### 3.4.2 Informationen

Die am Display angezeigten Informationen sind nachstehend anhand von Abbildungsbeispielen beschrieben.

#### Statusanzeige

In der Statusanzeige werden Messwerte wie folgt angezeigt:

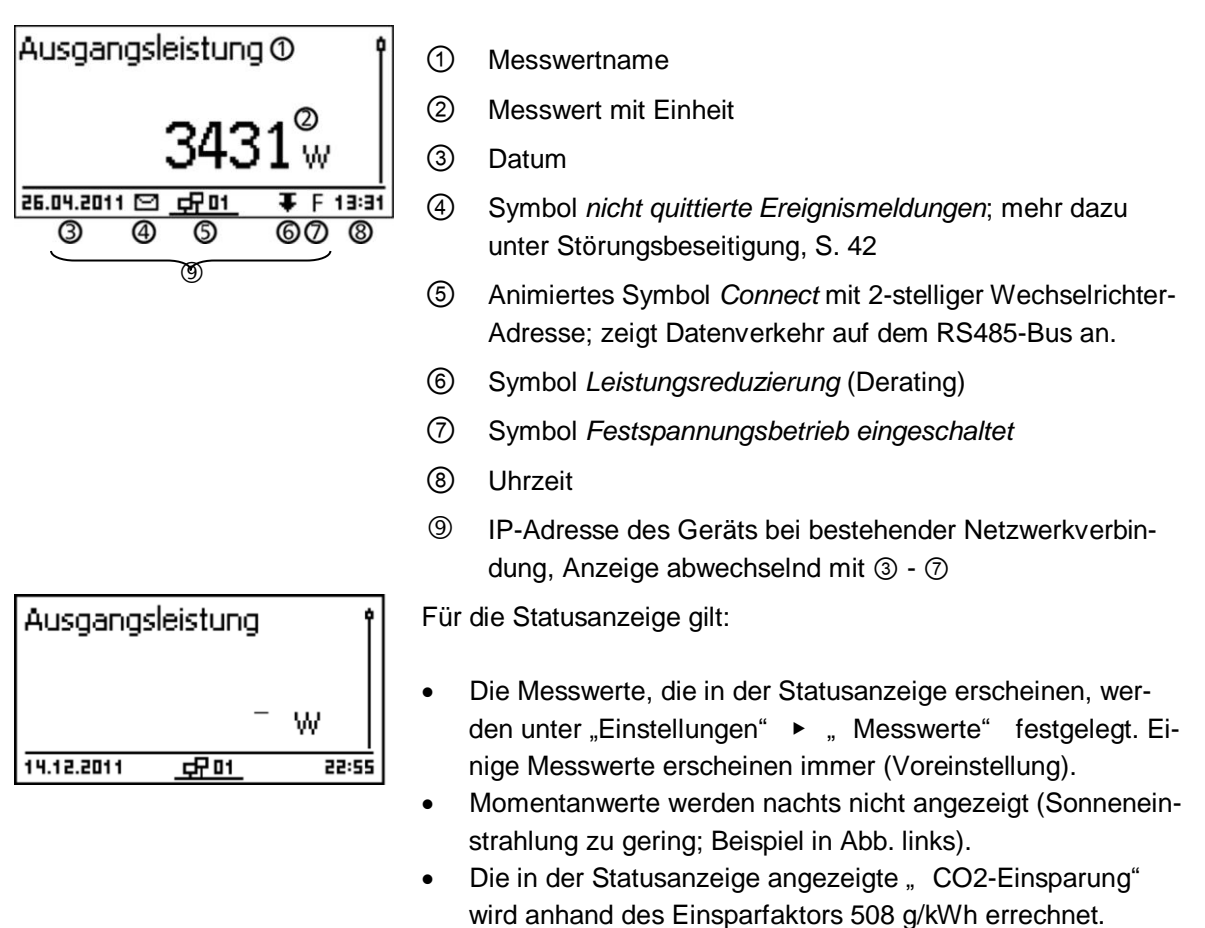

#### Ertrag numerisch (Tage, Monate, Jahre)

Tages-, Monats- und Jahreserträge können numerisch in einer Liste angezeigt werden.

| Tagesertrag 🛈 |          |
|---------------|----------|
| 04.04.2011    | 8,7 kWh  |
| 03.04.2011    | 21,1 kWh |
| 02.04.2011    | 21,5 kWh |

① Ertragszeitraum (Tag/Monat/Jahr)

2 Einzelerträge mit Zeitraum und Wert (1 je Zeile)

Die Ertragszeiträume enthalten die folgende Anzahl an Einzelerträgen:

Tagesertrag: letzte 31 Tage<sup>1)</sup> Monatsertrag: letzte 12 Monate<sup>1)</sup> Jahresertrag: letzte 30 Jahre<sup>1)</sup>

<sup>1)</sup> Der Ertragswert wird mit 0 angezeigt, wenn der Wechselrichter zu diesem Zeitpunkt noch nicht installiert war.

#### Ertrag grafisch (Tage, Monate, Jahre)

Tages-, Monats- und Jahreserträge können grafisch in einem Diagramm angezeigt werden.

1

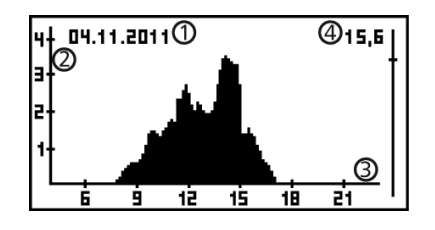

- Zeitraum eines Einzelertrags (hier: Tagesertrag)
- ② y-Achse:
  - Ertrag in kWh
  - Mit Zusatz M: Ertrag in MWh
  - Skalierung ändert sich je nach Maximalwert
- ③ x-Achse: Zeit in Stunden/Tagen/Monaten/Jahren
- Summe der im Diagramm angezeigten Einzelerträge in kWh

In der grafischen Darstellung können die Jahreserträge der letzten 20 Jahre angezeigt werden.

#### Ereignismeldungen

Siehe Störungsbeseitigung, S.42.

#### Generatorkennlinie

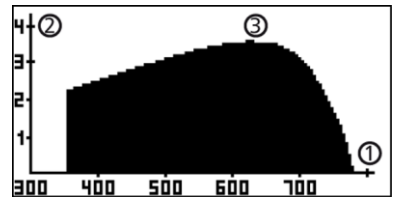

- ① x-Achse: Eingangsspannung in V
- 2 y-Achse: Leistung in kW
- ③ Scheitelpunkt = MPP

Wird der Menüeintrag "Generatorkennlinie" aufgerufen, nimmt der Wechselrichter die Generatorkennlinie auf und zeigt sie anschließend an (Abb. links oben). Dabei gilt:

- Der Wechselrichter durchfährt den Eingangsspannungsbereich und zeichnet die sich ergebende Leistung auf. Dauer: wenige Sekunden; wird angezeigt.
- Der MPP befindet sich am Scheitelpunkt der Generatorkennlinie.
- Scheitelpunkt und Generatorkennlinie verändern sich mit der Sonneneinstrahlung.

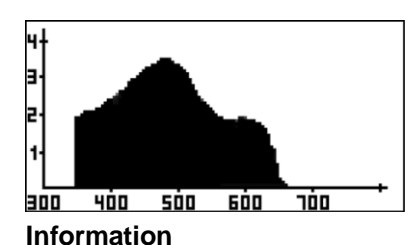

Systeminformation

SYS APP: 1.69.15

SYS PAR: 4.0.6

SYS LGP: IS

SYS FBL Protected: 0.5.1

ᠿ

## Mehrere Scheitelpunkte deuten auf eine Teilverschattung hin (Abb. links).

 Wenn die Kurve oben abgeflacht ist, konnte der Wechselrichter möglicherweise nicht mehr Leistung einspeisen.

Der Menüeintrag Information enthält folgende Untermenü-Einträge.

- Kontaktdaten
- Systeminformation (siehe Abb. links):
- Produktbezeichnung
- Seriennummer des Wechselrichters
- Informationen zu Soft- und Hardware-Versionen des Wechselrichters (siehe Bsp. ① in Abb. links)
- Wechselrichter-Adresse
- Version der zum Wechselrichter gehörenden Anleitung
- Ländereinstellung: eingestelltes Land und landesspezifische Netzparameter; siehe auch "Übersicht Zertifikate" im Downloadbereich der REFUsol Homepage.
- Blindleistungskennlinie: Diagramm der Blindleistungskennlinie (nur wenn für eingestelltes Land vorgeschrieben)
- Netzwerk: Netzwerkparameter, teils einstellbar unter Einstellungen Netzwerk.
  - DHCP-Status: DHCP ein/aus
  - Link-Status: Zustand der Netzwerkverbindung
  - IP-Adresse: IP-Adresse des Wechselrichters
  - Gateway: IP-Adresse des Netzwerk-Gateways
  - Subnetzmaske: Subnetzmaske des Wechselrichters
  - MAC-Adresse: Hardware-Adresse des Wechselrichters

### 3.4.3 Einstellungen

#### Numerische Einstellungen

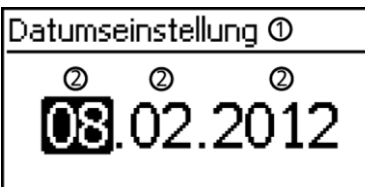

- ① Bezeichnung der numerischen Einstellung
- ② Einstellwerte; der markierte Einstellwert ist schwarz unterlegt.

Für das numerische Einstellen von Vergütung und Datum gilt: **Vergütung** 

- mögliche Währungen: £ (Pfund), € (Euro), kr (Krone), keine.
- Die einstellbare Höhe der Vergütung ist aus technischen Gründen begrenzt. Bei Bedarf muss die Vergütung in einer anderen Einheit eingegeben werden. Beispiel: Dollar statt Cent (Währung keine einstellen).

#### Datum

Beim Einstellen von Monat/Jahr wird überprüft, ob der eingestellte Tag zulässig ist. Wenn nicht, wird der Tag automatisch korrigiert.

Beispiel: 31.02.2011 wird korrigiert zu 28.02.2011.

#### Auswahl Messwerte

Auswahl Messwerte

#### Ausgangsleistung

🕗 akt. Tagesertrag

🕗 PV-Spannung

Auswahl der Messwerte, die in der Statusanzeige angezeigt werden können. Folgende Messwerte können ausgewählt werden:

- Ausgangsleistung: Ausgangsleistung des Wechselrich-• ters1)
- Akt. Tagesertrag: Tagesertrag seit 0:00
- PV-Spannung: von den Solarmodulen gelieferte Spannung •
- PV-Strom: von den Solarmodulen gelieferter Strom •
- Netzspannung1) •
- Netzstrom: ins Netz eingespeister Strom •
- Netzfrequenz
- Innentemperatur: Innentemperatur des Wechselrichters
- Leistungsreduzierung: Grund der Leistungsreduzierung2)
- Tagesmaximalleistung: höchste Leistung des laufenden • Tages3)
- Tagesmaximalertrag: max. erreichter Tagesertrag3)
- Betriebsstunden: Betriebsstunden am Netz (einschließlich Nachtstunden)
- Gesamtertrag: Ertrag seit Inbetriebnahme
- CO2 Einsparung: CO2-Einsparung seit Inbetriebnahme
- 1) Messwert wird immer angezeigt (Ausschalten nicht möglich)
- 2) Mögliche Gründe:
  - Innentemperatur zu hoch
  - Benutzervorgabe Leistungsbegrenzung
  - Frequenz zu hoch
  - Steuerung durch den Netzbetreiber (Einspeise-Management)
  - verzögerte Leistungserhöhung nach dem Start
- 3) Auf 0 zurücksetzbar über "Einstellungen" 🔺 "Max. Werte rücksetzen"

Ereignismeldungen werden durch einen akustischen Alarm sig-

In der Werkseinstellung ist der akustische Alarm ausgeschaltet.

#### Akustischer Alarm

| Akustischer Alarm |  |
|-------------------|--|
|                   |  |
| 🕒 An              |  |
|                   |  |

J AUS

automatisch

🗋 Einspeisebetrieb

Hintergrundbeleuchtung

Hintergrundbeleuchtung 🗋 aus

• aus

•

- automatisch: nach Tastendruck 30 Sekunden eingeschaltet •
- Einspeisebetrieb: •

nalisiert (ca. 4,5 kHz). 2 Töne: Warnung

3 Töne: Fehler

- kein Einspeisen: nach Tastendruck 30 Sekunden eingeschal-• tet, danach ausgeschaltet
- Einspeisen: nach Tastendruck 30 Sekunden eingeschaltet, danach gedimmt

#### TCP/IP-Netzwerk

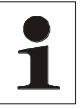

Hinweis: Nachstehend wird vorausgesetzt, dass Sie die zum Einrichten der TCP/IP benötigten Parameter kennen. Ziehen Sie bei Bedarf eine weitere Fachkraft hinzu.

| Netzwerk     |              |
|--------------|--------------|
| DHCP         | <b>i and</b> |
| IP-Adresse   |              |
| Subnetzmaske | Ĭ            |

Netzwerkeinstellungen, erforderlich für die Netzwerkkommunikation, z. B. mit einem Internetportal:

- DHCP: DHCP ein-/ausschalten
- IP-Adresse: IP-Adresse des Wechselrichters
- Subnetzmaske: Subnetzmaske des Wechselrichters
- Gateway: IP-Adresse des Netzwerks-Gateways

#### 3.4.4 Service-Menü

Nachfolgend sind die Einträge des Service-Menüs beschrieben. Einige Einträge sind passwortgeschützt; siehe auch Übersicht Bedienfunktionen, Abschnitt 5.1, S. 36. Das Passwort erhalten Sie vom technischen Support; siehe Kontakt, S. 52.

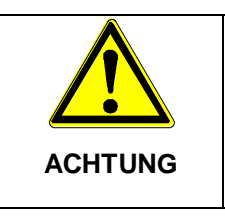

#### Risiko von Minderertrag.

Im Service-Menü können Wechselrichter- und Netzparameter geändert werden. Das Service-Menü darf nur durch eine Fachkraft bedient werden die sicherstellt, dass die Änderung nicht gegen geltende Vorschriften und Normen verstößt.

#### Leistungsbegrenzung

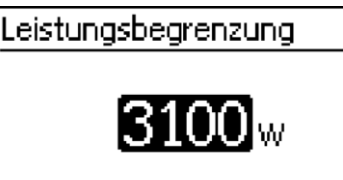

Die Ausgangsleistung des Wechselrichters kann manuell bis minimal 500 W begrenzt werden. Ist die Leistung manuell begrenzt, wird in der Statusanzeige das Symbol Leistungsreduzierung und der Messwert *"Leistungsreduzierung" / "Grund: Benutzervorgabe"* angezeigt.

#### Festspannung

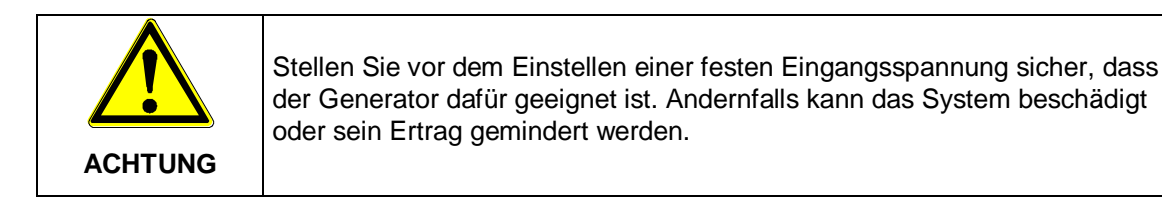

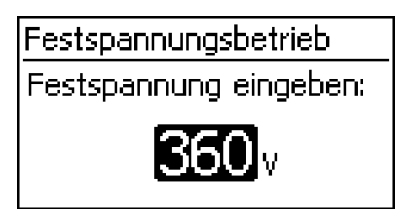

Das Gerät kann die Eingangsspannung auf einen manuell einstellbaren Wert regeln. Dadurch wird das automatische Einstellen des MPP (MPP-Tracking) ausgeschaltet. Die Eingangsspannung kann im Bereich zwischen der maximalen und der minimalen Eingangsspannung eingestellt werden.

Anwendungsbespiel: Brennstoffzelle

#### Ländereinstellung löschen

| Ländereinstellung löschen |     |  |  |  |
|---------------------------|-----|--|--|--|
| Ländereinstellung         |     |  |  |  |
| löschen?                  |     |  |  |  |
| ESC                       | SET |  |  |  |

Nachdem die Ländereinstellung gelöscht wurde, startet das Gerät neu und zeigt die geführte erste Inbetriebnahme an.

#### Werkseinstellung

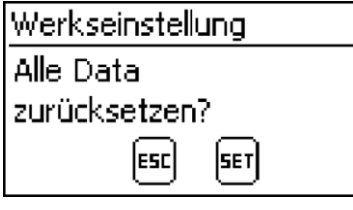

Beim Rücksetzen auf die Werkseinstellung werden folgende Daten gelöscht:

- Ertragsdaten
- Ereignismeldungen
- Datum und Uhrzeit
- Ländereinstellung
- Display-Sprache
- Netzwerk-Einstellungen

Nachdem die Werkseinstellung gelöscht wurde, startet das Gerät neu und zeigt die geführte erste Inbetriebnahme an.

#### Spannungsgrenzen (Spitzenwert)

800v

Folgende Spannungsgrenzen können geändert werden:

- oberer Abschaltwert1)
- unterer Abschaltwert1) (Abb. links)
  - <sup>1)</sup> Der Abschaltwert bezieht sich auf den Spitzenwert der Spannung.

#### Frequenzgrenzen

Spannungsgrenzen

unterer Abschaltwert:

Frequenzgrenzen unterer Abschaltwert:

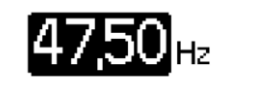

Folgende Frequenzgrenzen können geändert werden:

- oberer Abschaltwert
- unterer Abschaltwert (Abb. links)
- Einschaltschwelle Leistungsreduzierung (wegen zu hoher Frequenz)
- Schwellwert Wiederzuschaltfrequenz

#### Spannungsgrenzen ø (Mittelwert)

Spannungsgrenzen Ø oberer Abschaltwert:

**260**v

- Folgende Spannungsgrenzen können geändert werden:
- oberer Abschaltwert1) (Abb. links)
- unterer Abschaltwert1)
- <sup>1)</sup> Der Abschaltwert bezieht sich auf den Mittelwert der Spannung.

#### Blindleistungskennlinie

Übersicht

| Blindleistungskennlinie         |  |  |  |
|---------------------------------|--|--|--|
| 🔘 Standardkennlinie             |  |  |  |
| 💽 Kennlinie eingeben            |  |  |  |
| $\Box$ Kennlinie cos $\phi = 1$ |  |  |  |

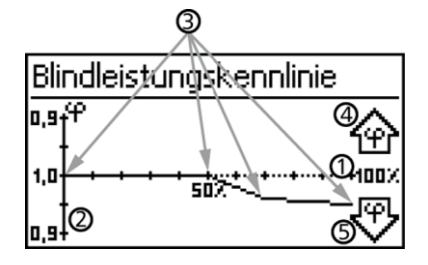

Die Blindleistungskennlinie muss bei der ersten Inbetriebnahme eingestellt werden, wenn dies für das zuvor gewählte Land vorgeschrieben ist. Dabei gilt:

Zur Auswahl stehen 3 Kennlinien (Abb. links ):

- Standardkennlinie (vordefiniert)
- Kennlinie eingeben (manuell einstellbar)
- Kennlinie  $\cos \varphi = 1$  (vordefiniert)

Die Kennlinie wird nach dem Einstellen in einem Diagramm grafisch angezeigt (Bsp. in Abb. links).

- ① x-Achse, Ausgangsleistung P in %
- (2) y-Achse, Phasenverschiebung  $\cos \phi$
- ③ Stützstellen (im Bsp.: 4 Stützstellen)
- ④ Pfeilsymbol Übererregung ↔
- ⑤ Pfeilsymbol Untererregung ₩

#### **Technische Einzelheiten**

- Jede Kennlinie ist definiert durch 2 bis 8 Stützstellen.
- Eine Stützstelle ist definiert durch die Ausgangsleistung P des Wechselrichters (x-Achse) und die zugehörige Phasenverschiebung (y-Achse).
- Die Phasenverschiebung kann eingestellt werden im Bereich von 0,95 (Übererregung) über 1,00 (keine Phasenverschiebung) bis 0,95 (Untererregung).
- Die Art der Phasenverschiebung ist im Diagramm mit Pfeilsymbolen dargestellt, die wie folgt definiert sind (Definition aus Sicht des Wechselrichters):

The Ubererregung, induktiv

♥ Untererregung, kapazitiv

Die zur Auswahl stehenden 3 Kennlinien haben folgende Eigenschaften:

*Standardkennlinie*: vordefiniert gemäß Ländereinstellung (Bsp. in Abb. links).

Kennlinie  $\cos \varphi = 1$ : vordefiniert mit  $\cos \varphi = \text{konstant 1,00.}$ Diese Kennlinie muss gewählt werden, wenn am Gerät keine Blindleistungssteuerung erfolgen soll.

Kennlinie eingeben: Anzahl und x-/y-Werte der Stützstellen

| Blindleistu        | ungskennlinie |
|--------------------|---------------|
| □,9_f <sup>q</sup> |               |
| 1,0                |               |
| 0,94               | *             |

sind einstellbar. Ausnahmen: Die erste Stützstelle liegt immer bei x (P %) = 0 %, die letzte immer bei x (P %) = 100 %.

## 3.5 Kühlung

Die interne Temperaturregelung verhindert überhöhte Betriebstemperaturen. Wenn seine Innentemperatur zu hoch ist, passt der Wechselrichter die Leistungsaufnahme aus den Solarmodulen automatisch an, sodass Wärmeabgabe und Betriebstemperatur sinken.

Der Wechselrichter wird mit Kühlrippen an Vorder- und Rückseite durch Konvektion gekühlt. Innerhalb des abgeschlossenen Gehäuses verteilt ein wartungsfreier Ventilator die Abwärme gleichmäßig auf die Gehäuseoberfläche.

## 3.6 Netzüberwachung

Während des Einspeisens kontrolliert der Wechselrichter ständig die Netzparameter. Hält das Netz die gesetzlichen Vorgaben nicht ein, schaltet der Wechselrichter automatisch ab. Sind die gesetzlichen Vorgaben wieder erfüllt, schaltet der Wechselrichter automatisch ein.

Die gesetzlichen Vorgaben für die Netzparameter können Sie unseren Zertifikaten entnehmen. Siehe auch <u>Übersicht Zertifikate</u>.

## 3.7 Datenkommunikation

Das Gerät besitzt folgende Kommunikations-Schnittstellen:

- 1x RJ45-Buchse (Ethernet f
  ür TCP/IP-Netzwerk) f
  ür die Kommunikation z. B. mit einem zentralen Daten-Server
- 2x RJ45-Buchsen (RS485-Bus) f
  ür die Kommunikation mit externen Ger
  äten, z. B. einem Datenlogger

### 3.7.1 Daten

Der Wechselrichter kann eine Vielzahl von Daten zu anderen Geräten übertragen. Einige der Daten werden am Display angezeigt, einige dauerhaft im internen Speicher (EEPROM) gespeichert wie nachstehend beschrieben.

#### Anzeigte Daten

- Spannung und Strom des Solargenerators
- Eingespeiste Leistung und Strom
- Spannung und Frequenz des Stromnetzes
- Energieerträge auf Tages-, Monats- und Jahresbasis
- Fehlerzustände, Hinweise

#### Gespeicherte Daten (EEPROM)

- Ereignismeldungen mit Datum
- Energieerträge auf Tages-, Monats- und Jahresbasis

Die Speichertiefe der Energieertragsdaten ist wie folgt:

| Energieertragsdaten | Speichertiefe/Zeitraum |
|---------------------|------------------------|
| 10-Minuten-Werte    | 31 Tage                |
| Tageswerte          | 13 Monate              |
| Monatswerte         | 30 Jahre               |

| Jahreswerte  | 30 Jahre  |
|--------------|-----------|
| Gesamtertrag | dauerhaft |

#### 3.7.2 Schnittstellenanschluss Ethernet

Zum Anschluss der Ethernetschnittstelle ist ein Ethernetkabel mit dem Aufbau S/FTP (shielded Foiled Twisted Pair) und der Stecker von PhonixContact Typ Quickon VS-08-RJ45-5-Q/IP67 zu verwenden.

| Hinweis: | Um die Schutzart IP65 zu gewährleisten, ist oben genannter Steckertyp<br>zwingend zu verwenden!<br>Nichtbeachtung kann zur Beschädigung des Wechselrichters und zum<br>Verfall der Gewährleistung führen! |
|----------|----------------------------------------------------------------------------------------------------|
|          | Der Stecker kann unter Artikelnummer 0028943 bei REFU <i>sol</i> GmbH be-<br>stellt werden.                                                                                                    |

#### 3.7.3 Schnittstellenanschluss RS485

Der Wechselrichter kommuniziert über einen RS485-Bus mit anderen Geräten. Dabei gilt:

- Der Wechselrichter hat zwei RS485-Schnittstellen (RJ45-Buchsen) an der Gehäuseunterseite.
- Der RS485-Bus muss am Anfang und am Ende terminiert werden; siehe Terminierung, S. 23.
- Als Bus-Kabel können RJ45-Standardkabel verwendet werden (Cat-5 Patch-Kabel, nicht mitgeliefert). Für lange Datenverbindungen alternatives Datenverbindungskabel verwenden; siehe
   Alternatives Datenverbindungskabel, S. 22.
- Die über den RS485-Bus verbundenen Wechselrichter arbeiten als Slaves.

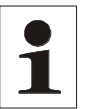

**Hinweis**: Folgende Wechselrichter besitzen kompatible Datenschnittstellen und können als Slaves an den RS485-Bus angeschlossen werden:

- AE 1TL 1.8K
- AE 1TL 2.3K
- AE 1TL 3.0K
- AE 1TL 3.6K
- AE 1TL 4.2K

Beachten Sie die Anleitung dieser Geräte bezüglich Adressierung, Terminierung und zugelassenem Datenkabel

- Ist eines der nachstehenden, optionalen Geräte angeschlossen, so arbeitet dieses als Master.
- Es darf nur 1 Master am RS485-Bus angeschlossen sein.

Folgende, optionale Geräte unterstützen das Übertragungsprotokoll des Wechselrichters:

- PC oder Notebook (mit entsprechender Software, nur für Fachkräfte):
- Firmware-Updates übertragen

- Wechselrichter-Informationen mittels REFUsol Service-Software auslesen
- Anschluss an den Wechselrichter über optionalen Adapter RS485⇔ USB möglich. Der Adapter ist bei REFUsol erhältlich.
- REFUlog wird für eine professionelle Systemüberwachung empfohlen.

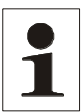

Hinweis An externen Datenloggern (z. B. WEBlog, Solar-Log) müssen vor dem Anschließen die Einstellungen gemäß den Herstellerangaben vorgenommen werden.

Das Verkabelungsschema des RS485-Busses ist nachstehend dargestellt.

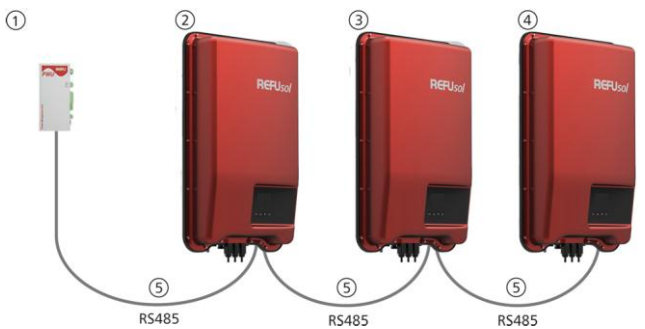

Abb. 3: Verkabelungsschema, dargestellt am Beispiel REFUpmu oder externer Datenlogger

- ① REFU*pmu* oder externer Datenlogger
- 2 erster Wechselrichter
- ③ Wechselrichter
- ④ letzter Wechselrichter, terminiert
- ⑤ RJ45-Standardkabel (Patch-Kabel)

#### 3.7.4 Alternatives Datenverbindungskabel

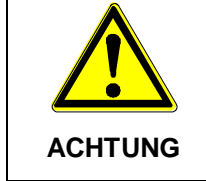

"Materialschäden durch elektrische Spannung! Das alternative Datenverbindungskabel darf nur von einer Fachkraft angefertigt werden.

Das alternative Datenverbindungskabel ist ein Cat-5-Kabel für lange Datenverbindungen. Für das alternative Datenverbindungskabel gilt:

- Die Gesamtlänge des RS485-Bus darf 1000 m nicht überschreiten (Master/erster Wechselrichter bis zum letzten Wechselrichter).
- Steckerbelegung 1:1 verwenden, wenn das alternative Datenverbindungskabel an die RJ45-Buchsen von Wechselrichtern angeschlossen wird.
- Steckerbelegung gemäß nachstehender Tabelle verwenden, wenn das alternative Datenverbindungskabel an die RJ45-Buchse des ersten Wechselrichters und den Anschluss eines externen Datenloggers angeschlossen wird.

| Gerät   | Wechselrichter | REFUpmu | Solar-Log   | WEB'log | Signal       |  |
|---------|----------------|---------|-------------|---------|--------------|--|
| Stecker | RJ45           | RJ45    | Klemmleiste | RJ12    | loighai<br>♦ |  |
| Kontakt | 1              | 1       | 1           | 2       | Data A       |  |
|         | 2              | 2       | 4           | 4       | Data B       |  |
|         | 3              | 3       | -           | -       | -            |  |
|         | 4              | 4       | -           | -       | _            |  |
|         | 5              | 5       | _           | _       | _            |  |
|         | 6              | 6       | -           | -       | -            |  |
|         | 7              | 7       | _           | _       | _            |  |
|         | 8              | 8       | 3           | 6       | Ground       |  |

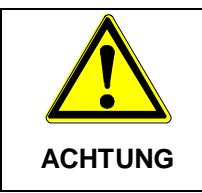

Gefahr der Zerstörung des RS485-Eingangs des Wechselrichters. Kontakt 1 der RJ12-Buchse des Web<sup>4</sup>log-Datenloggers führt 24 V DC. Das alternative Datenverbindungskabel niemals an Kontakt 1 anschließen!

#### 3.7.5 Terminierung

Um Fehler bei der Datenübertragung zu vermeiden, müssen Anfang und Ende des RS485-Busses terminiert werden:

• Der externe Datenlogger (Anfang der Datenverbindung) muss gemäß Herstellerangaben terminiert werden.

#### 3.7.6 Adressierung

An jedem Wechselrichter muss eine eigene Adresse eingestellt sein, damit der Master mit den Slaves kommunizieren kann.

Ab Werk ist an jedem Wechselrichter die Adresse 1 eingestellt. Deshalb muss die Adresse in Systemen mit mehr als 1 Wechselrichter angepasst werden. Dabei gilt:

- Die Adresse wird am Wechselrichter unter "Einstellungen" ► "Adresse" geändert.
- Die Adressen 1 99 können eingestellt werden.
- Die Master-Geräte unterstützen meist weniger als 99 Adressen. Informieren Sie sich in der Anleitung des Geräts, bevor Sie die Adresse an den Wechselrichtern einstellen.
- Es wird empfohlen, die Adressen ab 1 aufsteigend vom ersten bis zum letzten Wechselrichter in der gleichen Reihenfolge zu vergeben, wie die Geräte an der Montagefläche angeordnet sind. Dadurch können die in den Meldungen der Fernanzeige mit ihrer Adresse genannten Wechselrichter leichter identifiziert werden.

#### 3.7.7 Einspeise-Management

Je nach Land müssen Photovoltaik-Systeme über die Möglichkeit verfügen, vom Netzbetreiber in der eingespeisten Wirkleistung reduziert zu werden. Für die Umsetzung dieser gesetzlichen Vorgabe wird REFU*control* empfohlen.

## 4 Installation

## 4.1 Sicherheitsmaßnahmen bei der Installation

Folgende Sicherheitshinweise bei der Installation unbedingt beachten:

|        | Lebensgefahr durch Stromschlag                                                                                                    |
|--------|----------------------------------------------------------------------------------------------------|
|        | Nur Fachkräfte dürfen die im Abschnitt Installation beschriebenen Maß-<br>nahmen durchführen.                                                                    |
|        | Vor Arbeiten am Wechselrichter <b>immer</b> alle DC- und AC-Leitungen wie folgt trennen:                                                                         |
|        | <ol> <li>AC-Leitungsschutzschalter ausschalten. Vorkehrungen gegen unbe-<br/>absichtigtes Wiedereinschalten treffen.</li> </ol>                                  |
|        | <ol> <li>DC-Lasttrennschalter am Wechselrichter auf Position 0 stellen. Vor-<br/>kehrungen gegen unbeabsichtigtes Wiedereinschalten treffen.</li> </ol>          |
|        | <ol> <li>Sunclix-Verbindungen der DC-Kabel gem</li></ol>                                                                                                    |
| _      | <ol> <li>AC-Stecker vom Wechselrichter abziehen, wie im Appendix unter<br/>Montage ⇒ AC-Stecker beschrieben.</li> </ol>                                          |
|        | <ol> <li>Spannungsfreiheit des AC-Steckers allpolig feststellen. Dafür einen<br/>geeigneten Spannungsprüfer verwenden (keinen Phasenprüfstift).</li> </ol>       |
| GEFAHR | ⇒ Kabel am Wechselrichter erst anschließen, wenn Sie in der Anleitung<br>dazu aufgefordert werden.                                                               |
|        | $\Rightarrow$ Gehäuse des Wechselrichters nicht öffnen.                                                                                                    |
|        | ⇒ An die RJ45-Buchsen (RS485-Schnittstelle) nur SELV-Stromkreise anschließen.                                                                                    |
|        | ⇒ Kabel so verlegen, dass sich Verbindungen nicht versehentlich lösen können.                                                                                    |
|        | ⇒ Bei der Leitungsführung darauf achten, dass feuersicherheitstechni-<br>sche, bauliche Ma ßnahmen nicht beeintr ächtigt werden.                                 |
|        | $\Rightarrow$ Darauf achten, dass keine entzündlichen Gase vorhanden sind.                                                                                       |
|        | ⇒ Alle geltenden Installationsvorschriften und -normen, nationalen Ge-<br>setze sowie Anschlusswerte des regionalen Stromversorgungsunter-<br>nehmens einhalten. |

|         | Gefahr der Beschädigung oder Leistungsminderung des Wechselrich-<br>ters.                                                           |
|---------|----------------------------------------------------------------------------------------------------|
|         | Der Montageort muss folgende Bedingungen erfüllen:                                                                                  |
|         | Die Montagefläche und die nähere Umgebung müssen ortsfest, senkrecht, eben, schwer entflammbar und nicht dauerhaft vibrierend sein. |
|         | Die zulässigen Umgebungsbedingungen werden eingehalten; siehe Technische Daten, S. 47.                                              |
| ACHTUNG | Um den Wechselrichter sind folgende Freiräume vorhanden:<br>ober-/unterhalb: mindestens 200mm<br>seitlich/davor: mindestens 60mm    |
|         | $\Rightarrow$ Wechselrichter nicht in Ställen mit aktiver Tierhaltung installieren.                                                 |
|         | $\Rightarrow$ Die auf dem Typenschild angegebenen Anschlusswerte einhalten.                                                         |
|         | ⇒ Die DC-Leitungen dürfen nicht mit Erdpotential verbunden werden<br>(DC-Eingänge und AC-Ausgang sind nicht galvanisch getrennt).   |
|         | Beachten Sie beim Übertragen von Daten über ein öffentliches Netzwerk:                                                              |
|         | Das Übertragen von Daten über ein öffentliches Netzwerk kann zu-<br>sätzliche Kosten verursachen.                                   |
| ACHTUNG | Über ein öffentliches Netzwerk übertragene Daten sind nicht vor dem<br>möglichen Zugriff durch Dritte geschützt.                    |

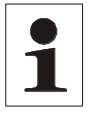

Hinweis: Vermeiden Sie die direkte Sonnenbestrahlung des Wechselrichters. Das Display muss am installierten Gerät ablesbar sein

## 4.2 Wechselrichter montieren

#### Montageplatte befestigen

⇒ Montageplatte mit 4 Schrauben an der Montagefläche befestigen:

Dem Gewicht des Wechselrichters entsprechende Schrauben (und Dübel etc.) verwenden.

Die Montageplatte muss eben an der Montagefläche anliegen, die seitlichen Blechstreifen müssen nach vorne weisen (Abb. links).

Montageplatte vertikal montieren mit Sicherungsblech oben (Abb. links).

#### Nur Australien: Symbol Schutzklasse II auf dem Typenschild abkleben

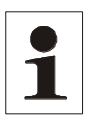

**Hinweis**: Wenn der Wechselrichter in Australien betrieben wird, darf sich gemäß den dort geltenden Vorschriften auf dem Typenschild nicht das Symbol Schutzklasse II befinden. Deshalb wird mit dem Wechselrichter ein kleiner Aufkleber geliefert, der sich in derselben Tüte befindet wie der ACStecker.

#### Wechselrichter an der Montageplatte anbringen

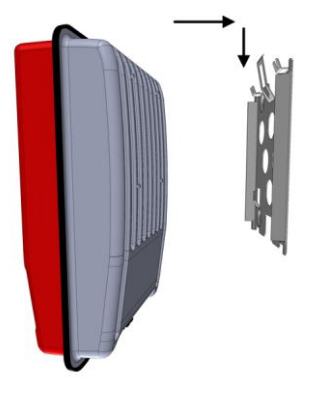

- 1. Wechselrichter mittig auf die Montageplatte aufsetzen und leicht andrücken.
- Wechselrichter absenken. Dabei die Haken an der Rückseite des Wechselrichters über die Nasen an der Montageplatte führen, bis das Sicherungsblech der Montageplatte hörbar einrastet.
- 3. Der Wechselrichter muss nun fest auf der Montageplatte sitzen und kann nicht mehr (nach oben) angehoben werden.

#### Hinweis:

Wie Sie den Wechselrichter von der Montageplatte entfernen ist im Abschnitt "" beschrieben.

## 4.3 AC-Anschuss vorbereiten

#### 4.3.1 Leitungsschutzschalter

Informationen zum erforderlichen Leitungsschutzschalter und zu den Kabeln zwischen Wechselrichter und Leitungsschutzschalter finden Sie im Abschnitt 9.2, Seite 48.

#### 4.3.2 Fehlerstromschutzschalter

Wenn die örtlichen Installationsvorschriften die Installation eines externen Fehlerstromschutzschalters vorschreiben, dann ist gemäß IEC 62109-1, § 7.3.8. ein Fehlerstromschutzschalter vom Typ A ausreichend.

### 4.3.3 AC-Stecker konfektionieren

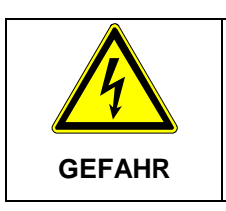

#### Lebensgefahr durch Stromschlag.

 $\Rightarrow$  Gefahrenhinweise unter Abschnitt 2, S. 7 beachten.

#### Netzspannung 220 V ... 240 V

Konfektionieren Sie den mitgelieferten AC-Stecker, wie im Anhang, Abschnitt 10, S. 49 beschrieben. Stellen Sie die Kabelzuordnung wie in unten stehender Abbildung her.

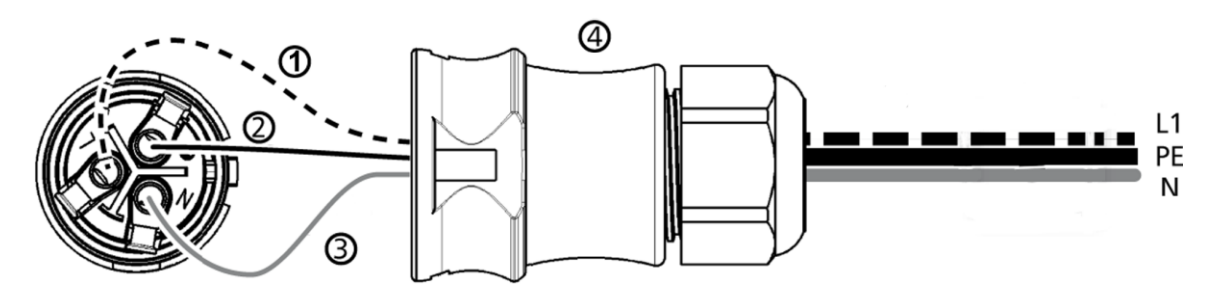

Abb. 5: Kabelzuordnung AC-Stecker

1 Außenleiter L1

2 PE

3 N

(4)Gehäuse des AC-Steckers

Netzspannung 100 V ... 127 V

| GEFARR |
|--------|
|--------|

| 1 | Hinweis | Bei einer Netzspannung von 100 V 127 V kann der Wechselrichter zwischen die Außenleiter L1, L2 und L3 wie folgt angeschlossen werden: <b>2-phasige Netze</b> |
|---|---------|----------------------------------------------------------------------------------------------------|
|   |         | N und L werden wechselrichterseitig zwischen die Außenleiter L1 - L2 angeschlossen. Siehe $(2)$ und $(3)$ in Abb. 6.                                         |
|   |         | Einer der beiden angeschlossenen Außenleiter wird wechselrichterseitig mit PE verbunden.                                                                     |
|   |         | Diese Verbindung kann im AC-Stecker oder in einem externen Unterverteiler vorgenommen werden.                                                                |
|   |         | Abb. 6 zeigt beispielhaft die wechselrichterseitige Verbindung von L1 und PE: oben: Verbindung $(1)$ im AC-Stecker $(5)$                                     |
|   |         | unten: Verbindung ④ im externen Unterverteiler ⑥).                                                                                                    |
|   |         | N und L werden wechselrichterseitig zwischen die Außenleiter L1 – L2 oder                                                                                    |

- L1 L3 oder L2 L3 angeschlossen.
- Außenleiter wechselrichterseitig mit PE verbinden: wie oben.
- Abb. 6 wie oben.
- Die Außenleiterspannungen sind in Abb. 7 dargestellt..
- 1. Konfektionieren Sie den mitgelieferten AC-Stecker für die gewählten Außenleiter, wie im wie im Anhang, Abschnitt 10, S. 49. Verschließen Sie den AC-Stecker noch nicht.
- Verbinden Sie wechselrichterseitig eine der beiden angeschlossenen Phasen mit PE. Stellen Sie die Verbindung entweder im AC-Stecker oder in einem externen Unterverteiler her gemäß Abb. 6.

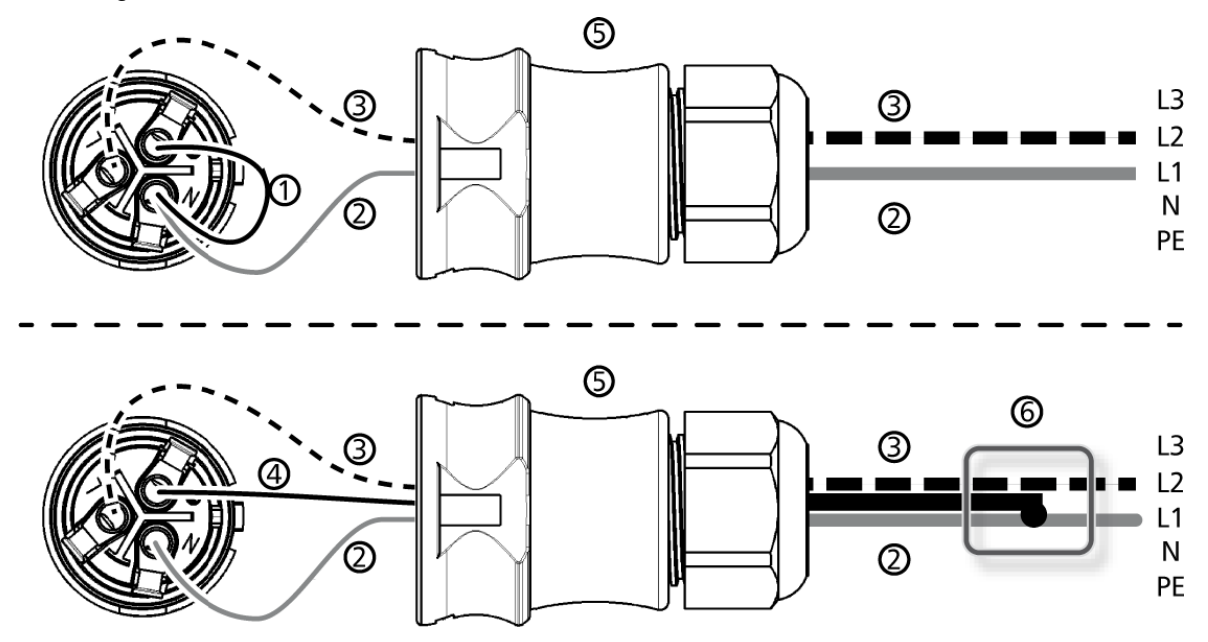

Abb. 6: Verbindung von N und PE im AC-Stecker (oben) oder Unterverteiler (unten)

- (1) Verbindungskabel zwischen N und PE mit Verbindungspunkt im AC-Stecker
- 2 Außenleiter L1
- 3 Außenleiter L2
- (4) Verbindungskabel zwischen N und PE mit Verbindungspunkt im Unterverteiler
- (5) Gehäuse des AC-Steckers
- 6 Unterverteiler

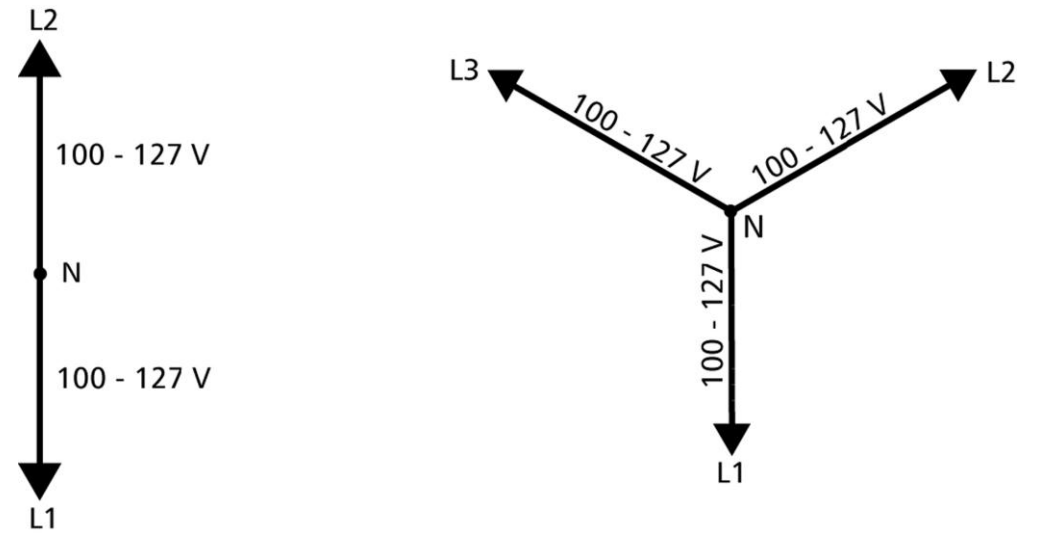

Abb. 7: Außenleiterspannungen in 2- und 3-phasigen Netzen mit 100 V ... 127 V

## 4.4 DC-Anschlüsse vorbereiten

|        | Lebensgefahr durch Stromschlag.                                                                                                    |  |
|--------|----------------------------------------------------------------------------------------------------|--|
| GEFAHR | ⇒ Für die DC-Anschlüsse vom Typ Sunclix müssen am DC-Kabel die<br>dazu passenden Gegenstücke von Sunclix angebracht werden (Ge-<br>genstücke optional erhältlich). |  |
|        | $\Rightarrow$ Gefahrenhinweise Abschnitt 4.1, S. 24 beachten.                                                                                                    |  |

|         | Gefahr der Beschädigung des Wechselrichters und der Module.                 |
|---------|-----------------------------------------------------------------------------|
|         | $\Rightarrow$ Die zu den DC-Anschlüssen passenden Gegenstücke polrichtig am |
| ACHTUNG | DC-Kabel anschließen.                                                       |

 $\Rightarrow$  Sunclix Gegenstücke gemäß Anleitung des Herstellers am DC-Kabel anbringen.

## 4.5 Datenverbindungskabel vorbereiten

Wenn eine Datenverbindung benötigt wird, RJ45-Standardkabel (Patch-Kabel) bereitstellen oder bei Bedarf alternatives Datenverbindungskabel herstellen (siehe Abschnitt 3.7.4, S. 22).

## 4.6 Wechselrichter anschließen und AC einschalten

|        | <b>Lebensgefahr durch Stromschlag.</b> ⇒ Gefahrenhinweise in Abschnitt 4.1, S. 24 beachten |
|--------|--------------------------------------------------------------------------------------------|
| GEFAHR | , ,                                                                                        |

1. Falls erforderlich, Datenverbindung herstellen:

Wechselrichter und Master mit Datenverbindungskabel verbinden.

Am letzten Wechselrichter Terminierung einschalten (Schiebeschalter).

- 2. Sunclix-Gegenstück des DC-Kabels kräftig in den DC-Anschluss am Wechselrichter drücken, bis es hörbar einrastet.
- 3. AC-Stecker auf die Kupplung am Wechselrichter stecken, bis der Stecker hörbar einrastet.
- 4. AC-Leitungsschutzschalter einschalten. Die Startseite der ersten Inbetriebnahme wird angezeigt.
- 5. Erste Inbetriebnahme durchführen und DC einschalten, wie in Abschnitt 4.7, S. 30 und Abschnitt 4.8, S. 34 beschrieben.

### 4.7 Erste Inbetriebnahme des Wechselrichters

#### 4.7.1 Funktion

#### Bedingungen für das Starten der Erstinbetriebnahme

Die Erstinbetriebnahme startet selbsttätig, wenn zumindest der AC-Anschluss installiert und eingeschaltet wurde wie zuvor beschrieben. Wenn die Erstinbetriebnahme nicht vollständig durchgeführt wurde, startet sie jedes Mal nach dem Einschalten.

#### Geführte Erstinbetriebnahme

Die Erstinbetriebnahme ist eine geführte Bedienung, bei der Folgendes eingestellt wird:

- Display-Sprache
- Datum/Uhrzeit
- Land
- Blindleistungskennlinie (wenn für das gewählte Land vorgeschrieben)

#### Einstellen des Landes

Für das Einstellen des Landes gilt:

- Es wird das Land eingestellt, in dem der Wechselrichter installiert ist. Dadurch lädt der Wechselrichter die vorgegebenen Netzparameter des Landes; mehr dazu auf unserer Homepage bei <u>Übersicht Zertifikate</u>.
- Das Land kann nur einmal eingestellt werden!
- Wenn Sie das falsche Land gewählt haben, wenden Sie sich an Ihren Installateur!
- Wenn Ihr Land am Wechselrichter nicht gewählt werden kann, wenden Sie sich an Ihren Installateur!
- Das Einstellen des Landes beeinflusst nicht die auf dem Display angezeigte Sprache. Die Display-Sprache wird separat eingestellt.

#### 4.7.2 Bedienung

#### Erstinbetriebnahme starten

#### 1st commissioning

🗋 Language

🔵 Date

🗋 Date format

✓ Die Checkliste f
ür die Erstinbetriebnahme wird angzeigt.

Die voreingestellte Display-Sprache ist Englisch.

Der Eintrag Language ist markiert.

Die Kontrollkästchen sind nicht markiert.

#### Hinweise

Wenn ein Punkt der Checkliste aufgerufen wird, wird sein

Kontrollkästchen automatisch markiert.

- Folgende Punkte werden nur angezeigt, wenn für das unter dem Punkt Land gewählt Land eine Blindleistungskennlinie vorgeschrieben ist:
  - Blindleistungskennlinie (Typ der Blindleistungskennlinie)
  - Anzahl Stützstellen<sup>1)</sup>
  - Stützstelle 11)
  - Stützstelle 21)
  - Stützstelle n<sup>1)2)</sup>
  - Kennlinie anzeigen
- <sup>1)</sup>: Wird nur beim Blindleistungskennlinien-Typ Kennlinieeingeben angezeigt.
- <sup>2)</sup>: Wird nur angezeigt. wenn unter Anzahl Stützstellen ein Wert > 2 eingestellt wurde.
- Die Erstinbetriebnahme wird durch Aufrufen des Punkts Abschließen abgeschlossen.
- Abschließen kann erst durchgeführt werden, wenn alleanderen Kontrollkästchen markiert sind.
- 1.  $\Delta \nabla$  drücken, um einen Punkt der Checkliste zu markieren.
- 2. SET drücken, um den Punkt aufzurufen.

Die Punkte sind nachstehend einzeln beschrieben.

#### Sprache

#### Language

- 🕑 english
- 🖸 deutsch
- 🔘 français

#### Datumsformat

| Datumsformat |  |
|--------------|--|
| 🖸 ננננ-      |  |
| TT.MM.JJJJ   |  |
| 🖸 ММ/ТТ/3333 |  |

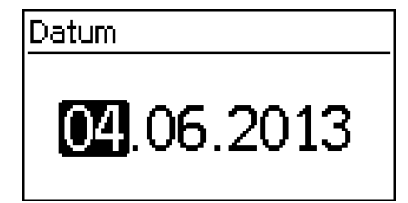

- 1. riangle 
  abla drücken, um Display-Sprache zu markieren.
- 2. SET drücken. Die Sprache wird übernommen.
- 3. ESC drücken. Die Checkliste wird angezeigt.
  - 1.  $\Delta \nabla$  drücken, um ein Datumsformat zu markieren.
  - 2. SET drücken. Das Datumsformat wird übernommen.
  - 3. ESC drücken. Die Checkliste wird angezeigt.
  - 1. SET drücken. Der Tag blinkt.
  - 2. riangle 
    abla drücken, um den Tag zu ändern.

- 3. SET drücken. Die Änderung wird übernommen.
- 4.  $\nabla$  drücken. Der Monat ist markiert.
- 5. Schritte 1 bis 3 für den Monat wiederholen.
- 6.  $\nabla$  drücken. Das Jahr ist markiert.
- 7. Schritte 1 bis 3 für das Jahr wiederholen.
- 8. ESC drücken. Die Checkliste wird angezeigt.

#### Uhrzeitformat

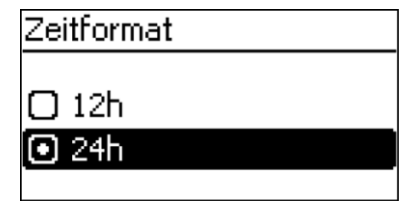

| Uhrzeiteinstellung |  |
|--------------------|--|
| <b>15</b> :20      |  |

- 1.  $\Delta \nabla$  drücken, um ein Uhrzeitformat zu markieren.
- 2. SET drücken. Das Uhrzeitformat wird übernommen.
- 3. ESC drücken. Die Checkliste wird angezeigt.
- 1. SET drücken. Die Stunde blinkt.
- 2. riangle 
  abla drücken, um die Stunde zu ändern.
- 3. SET drücken. Die Änderung wird übernommen.
- 4.  $\nabla$  drücken. Die Minute ist markiert.
- 5. Schritte 1 bis 3 für die Minute wiederholen.
- 6. ESC drücken. Die Checkliste wird angezeigt.

#### Länderauswahl

| 04900 Deutschland<br>03900 Italia | Länderauswahl |             |  |  |
|-----------------------------------|---------------|-------------|--|--|
| 🔘 03900 Italia                    | 04900         | Deutschland |  |  |
|                                   | 03900         | Italia      |  |  |
| 🗋 03300 France                    | 03300         | France      |  |  |

| Eingabe korrekt? |
|------------------|
| 1                |
| Deutschland      |
| SET              |

#### Hinweis

Das Land kann nur einmal eingestellt werden!

- 1.  $\Delta \nabla$  drücken, um ein Land zu markieren.
- 2. SET drücken.
- 3. ESC drücken, der Dialog links erscheint.
- ESC drücken, um mit Schritt 1 und 2 ein anderes Land zu wählen oder SET lange drücken (> 1 s), um das gewählte Land zu bestätigen. Die Checkliste wird ange-

Land zu bestätigen. Die Checkliste wird angezeigt.

## Blindleistungskennlinie Blindleistungskennlinie O Standardkennlinie Kennlinie eingeben Kennlinie cos φ = 1

#### Anzahl Stützstellen

| Anzahl Stützstellen |  |
|---------------------|--|
| 6                   |  |
| 5                   |  |
|                     |  |

#### Stützstelle n

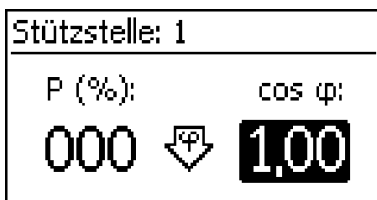

### $riangle abla \$ drücken, um den Typ der Blindleistungs-

- kennlinien-Typ zu markieren, der den örtlichen
   Vorschriften entspricht.
  - SET drücken. Der Blindleistungskennlinien-Typ wird übernommen.

ESC drücken. Die Checkliste wird angezeigt.

- 1. SET drücken. Der Wert blinkt.
- 3. SET drücken. Der Wert wird übernommen.
- 4. ESC drücken. Die Checkliste wird angezeigt.
- △ ∇ drücken, um einen Parameter der Stützstelle zu wählen.

#### Hinweis

1.

P % kann bei der ersten und letzten Stützstelle nicht geändert werden (000 %, 100 %).

- 2. SET drücken. Der Parameterwert blinkt.
- 3. riangle 
  abla drücken, um den Wert zu ändern.
- 4. SET drücken. Die Änderung wird übernommen.
- 5. Bei Bedarf Schritte 1 bis 4 für den anderen Parameter wiederholen.
- 6. ESC drücken. Die Checkliste wird angezeigt.

#### Kennlinie anzeigen

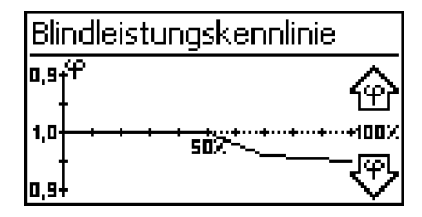

#### Abschließen

- Die zuvor eingestellte Blindleistungskennlinie wird grafisch
   angezeigt (Bsp. in Abb. links).
- 2 ESC drücken. Die Checkliste wird angezeigt.
- In der Checkliste wurde Abschließen markiert und SET gedrückt. Es erscheint einer von 2 Dialogen.
- <sup>1</sup> Gehen Sie je nach Dialog vor wie folgt:
  - Dialog Die Einstellungen sind unvollständig: SET drücken und die offenen Punkte der Checkliste bearbeiten.

- Dialog Sind alle Einstellungen korrekt?: ESC drücken, um Einstellungen zu korrigieren oder
- SET lange drücken (> 1 s), um die Erstinbetriebnahme abzuschließen.

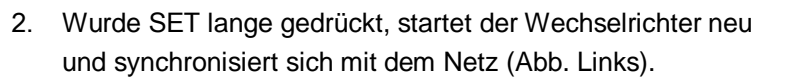

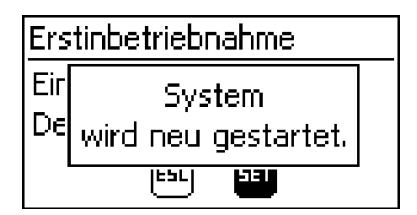

## 4.8 DC einschalten

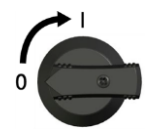

DC-Lasttrennschalter am Wechselrichter auf Position I stellen (Abb. links).

Nach einer Prüfung durch die interne ENS (ca. 2 Minuten) kann am Display die eingespeiste Leitung angezeigt werden (Sonneneinstrahlung vorausgesetzt).

#### Hinweis

Der DC-Lasttrennschalter kann mit einem Bügelschloss gegen unbeabsichtiges Einschalten gesichert werden (Bügelstärke max. 7 mm).

## 4.9 Wechselrichter demontieren

| $\bigwedge$ | Lebensgefahr durch Stromschlag.                                                           |
|-------------|-------------------------------------------------------------------------------------------|
|             | ⇒ Nur Fachkräfte dürfen die in diesem Abschnitt beschriebenen Maß-<br>nahmen durchführen. |
| GEFAHR      | ⇒ Gefahrenhinweise unter Kap. Sicherheitsma ßnahmen bei der Instal-<br>lation beachten.   |

#### AC und DC ausschalten

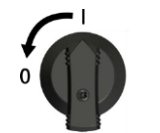

- 1. AC-Leitungsschutzschalter ausschalten.
- 2. DC-Lasttrennschalter am Wechselrichter auf 0 stellen (Abb. links).

#### DC-Anschlüsse vom Wechselrichter trennen

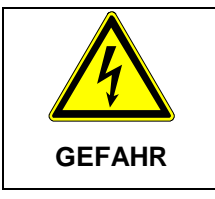

#### Lebensgefahr durch Stromschlag.

⇒ DC-Kabel führen Spannung, wenn die Solarmodule einer Lichtquelle ausgesetzt sind.

#### AC-Stecker vom Wechselrichter trennen

- 1. AC-Stecker von der Kupplung am Wechselrichter lösen wie im Appendix unter Montage ⇒ AC-Stecker beschrieben.
- 2. Spannungsfreiheit des AC-Steckers allpolig feststellen. Dafür einen geeigneten Spannungsprüfer verwenden (keinen Phasenprüfstift).

#### AC-Stecker öffnen (nur bei Bedarf)

⇒ AC-Stecker öffnen wie im Anhang Montage AC-Stecker, S.49 beschrieben.

#### Wechselrichter von der Montagefläche entfernen

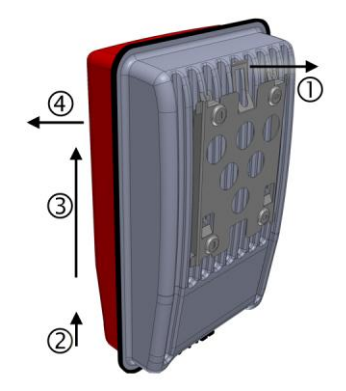

- Sicherungsblech der Montageplatte mit einer Hand ca. 5 mm in Richtung Montagefläche drücken ① (Abb. links).
- Wechselrichter mit der anderen Hand nur soweit anheben, dass das Sicherungsblech nicht mehr einrasten kann 2. Sicherungsblech loslassen.
- 3. Wechselrichter mit beiden Händen anheben, bis die Haken an der Rückseite des Wechselrichters frei sind ③.
- 4. Wechselrichter von der Montagefläche entfernen ④.

## 5 Bedienung

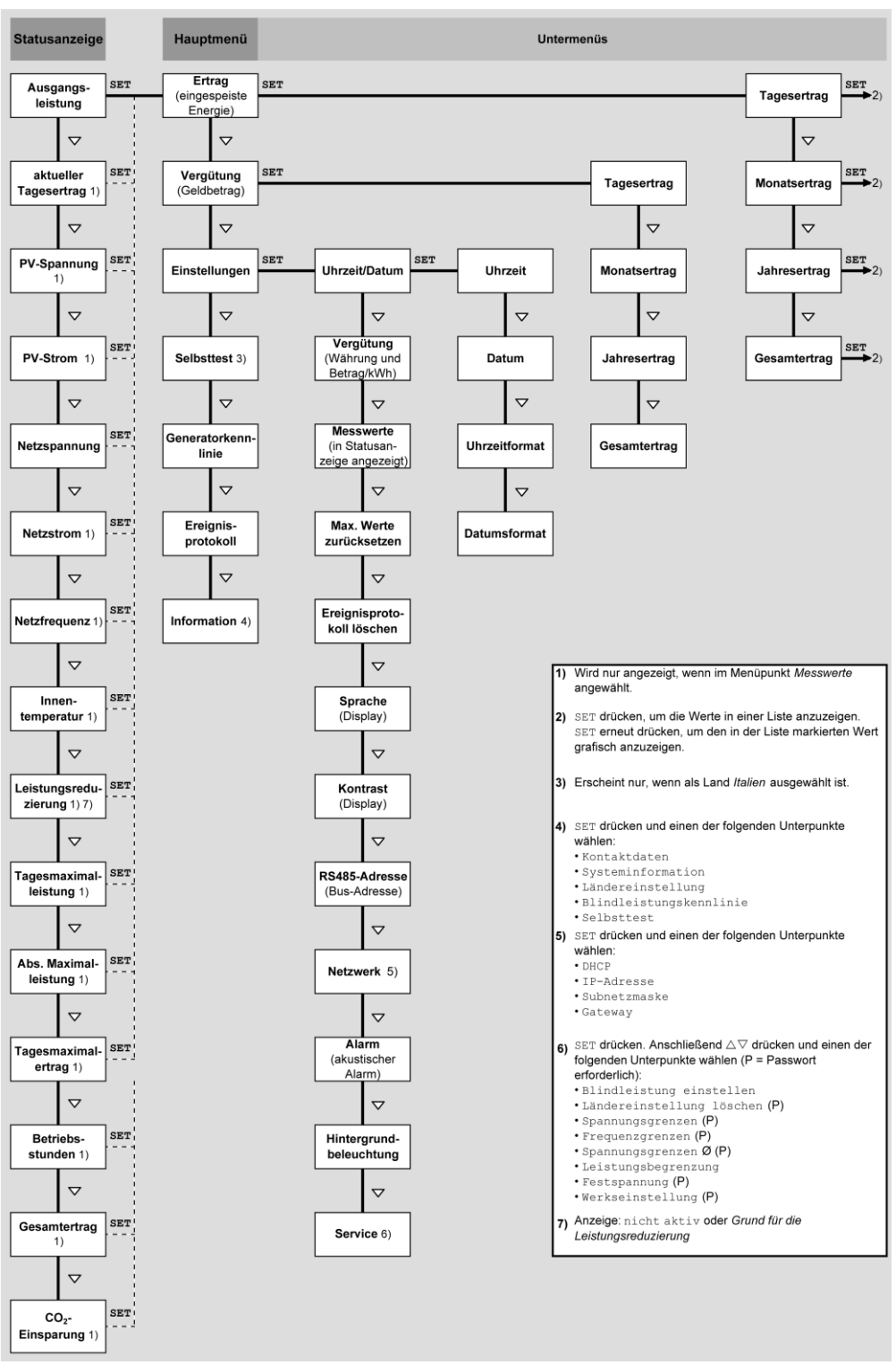

## 5.1 Übersicht Bedienfunktionen

Zur besseren Lesbarkeit sind in der Übersicht nur die Tasten  $\bigtriangledown$  und SET dargestellt.

## 5.2 Allgemeine Bedienfunktionen

• Nicht sichtbare Inhalte werden mit den Tasten  $\triangle$  und  $\nabla$ angezeigt.

2.

- Tastendruckwiederholung: Müssen die Tasten △▽ wiederholt gedrückt werden, können sie alternativ dazu *lange* gedrückt werden. Die Wiederholrate erhöht sich während des Drückens.
- Ein beliebiger Tastendruck schaltet die Hintergrundbeleuchtung des Displays ein.

## 5.3 Wichtige Bedienfunktionen

Die Abbildungen dieses Abschnitts zeigen Beispiele.

#### Status anzeigen

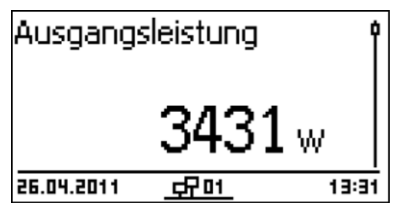

- 1. Bei Bedarf ESC 1 Sekunde lang drücken, um die Statusanzeige aufzurufen (Abb. links).
  - $riangle 
    abla \nabla$  drücken, um einen anderen Statuswert anzuzeigen.

#### Im Menü navigieren

| Uhrzeit und Datum |   |
|-------------------|---|
| Uhrzeit           | ] |
| Datum             |   |
| Uhrzeitformat     | ſ |

- 1. Bei Bedarf ESC 1 Sekunde lang drücken, um die Statusanzeige aufzurufen.
- 2. SET drücken. Das Hauptmenü wird angezeigt, der oberste Eintrag ist markiert.
- 3.  $\Delta \nabla$  drücken, um einen Menüeintrag zu markieren.
- 4. SET drücken, um das Untermenü aufzurufen (Abb. links).
- 5. Bei Bedarf Schritte 3. und 4. für weitere Untermenüs wiederholen.

#### Ereignismeldungen

Siehe Störungsbeseitigung, S. 42.

Erträge numerisch (Liste) und grafisch (Diagramm) anzeigen

- ✓ Die Statusanzeige wird angezeigt.
- 1. SET drücken. Das Hauptmenü wird angezeigt, Ertrag ist markiert.
- 2. SET drücken. Die Liste mit Ertragszeiträumen wird angezeigt.
- 3.  $\Delta \nabla$  drücken, um einen Ertragszeitraum zu markieren.
- 4. SET drücken. Die Einzelerträge des Ertragszeitraums

|     |                  | Monatsertrag         |
|-----|------------------|----------------------|
| ∧ь≬ | 120 kV           | Mai 2011             |
| ٧h  | 367 kV           | Apr 2011             |
| wн  | 353 kV           | Mrz 2011             |
|     | 357 KV<br>353 kV | Apr 2011<br>Mrz 2011 |

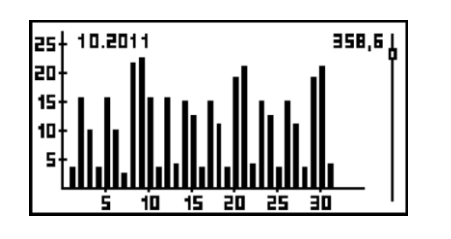

werden in einer Liste angezeigt (Abb. links).

- 5.  $\Delta \nabla$  drücken, um einen Einzelertrag zu markieren.
- 6. SET drücken. Der markierte Einzelertrag wird in einem Diagramm angezeigt (Abb. links).
- 7.  $\Delta \nabla$  drücken, um durch die Diagramme zu blättern.
- 8. SET drücken, um zur Liste zurückzukehren.

#### Auswahlliste bearbeiten, die Kontrollkästchen enthält

| Au      | swahl Messwerte  |
|---------|------------------|
| ~       | Ausgangsleistung |
| Ø       | akt. Tagesertrag |
| $\odot$ | PV-Spannung      |

- Eine Auswahlliste mit Kontrollkästchen wird angezeigt (Abb. links).
- 1.  $\Delta \nabla$  drücken, um ein Kontrollkästchen zu markieren.
- SET drücken. Der Zustand des Kontrollkästchens ändert sich von *ein-* auf *aus*geschaltet und umgekehrt (bei voreingestellten Kontrollkästchen nicht möglich).
- 3. Bei Bedarf Schritte 1. und 2. für weitere Kontrollkästchen wiederholen.
- 4. ESC drücken. Die Änderungen werden übernommen, die nächsthöhere Menüebene wird angezeigt.

#### Auswahlliste bearbeiten, die Optionsfelder enthält

| Da | tumsformat  |
|----|-------------|
| Ο  | JJJJ-MM-TT  |
| Ο  | TT.MM.JJJJJ |
| Ο  | ММ/ТТ/3333  |

- Eine Auswahlliste mit Optionsfeldern wird angezeigt (Abb. links).
- 1.  $\Delta \nabla$  drücken, um ein ausgeschaltetes Optionsfelde zu markieren.
- SET drücken. Das markierte Optionsfeld wird eingeschaltet, das zuvor eingeschaltete Optionsfeld wird ausgeschaltet.
- 3. ESC drücken. Die Änderungen werden übernommen, die nächsthöhere Menüebene wird angezeigt.

#### Numerische Einstellungen ändern

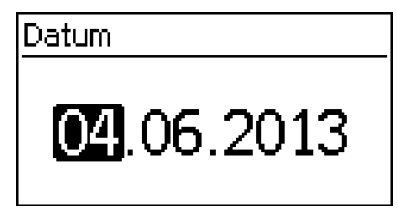

- ✓ Eine numerische Einstellung wird angezeigt (Beispiel Datum in Abb. links).
- 1. SET drücken. Der markierte Wert blinkt (*Tag* in Abb. links).

- 2. riangle 
  abla drücken, um den Wert zu ändern.
- SET drücken. Die Änderung wird übernommen (Wert blinkt nicht mehr) oder ESC drücken, um die Änderung zu verwerfen (Wert blinkt nicht mehr).
- 4.  $\nabla$  drücken. Der nächste Wert ist markiert.
- 5. Schritte 1. bis 4. für weitere Werte wiederholen.
- 6. ESC drücken. Die nächsthöhere Menüebene wird angezeigt.

#### Service-Menü aufrufen und bearbeiten

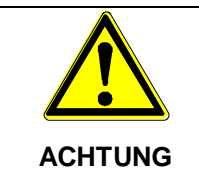

Risiko von Minderertrag und Verstoß gegen Vorschriften und Normen. Im Service-Menü können Wechselrichter- und Netzparameter geändert werden. Das Service-Menü darf deshalb nur durch eine Fachkraft bedient werden, welche die geltenden Vorschriften und Normen kennt.

## Service

Tastenkombination eingeben

- 1. Menüeintrag Service aufrufen.
- 2. SET drücken. Die Abb. links erscheint.

### Service Blindleistung einstellen

Ländereinstig, löschen Spannungsgrenzen

00000

#### Passwort

- △ ▽ gleichzeitig 3 s lang drücken. Das Service-Menü erscheint (Abb. links).
- 4.  $\Delta \nabla$  drücken, um einen Menüeintrag zu markieren.
- 5. SET drücken, um den Menüeintrag zu bearbeiten. Dabei gilt:
  - Falls erforderlich, Passwort eingeben (Abb. links); siehe dazu Service-Menü, S. 17.
  - Innerhalb eines Menüeintrags bei Bedarf △▽ drücken, um weitere Einstellwerte anzuzeigen und zu ändern (Bsp. Spannungsgrenzen).
  - Die Menüeinträge sind beschrieben unter Service-Menü, S. 17.

## 6 Selbsttest

Der Selbsttest ist in Italien für den Betrieb der Wechselrichter vorgeschrieben.

#### Funktion

Die Voraussetzungen für die Durchführung des Selbsttests sind wie folgt:

- Bei der ersten Inbetriebnahme wurde das Land Italien eingestellt.
- Die Sonneneinstrahlung ist hoch genug, damit der Wechselrichter einspeisen kann.

Während des Selbsttests überprüft der Wechselrichter sein Abschaltverhalten in Bezug auf zu hohe/niedrige Netzspannung und -frequenz (5 Testabschnitte, Dauer ca. 35 Minuten). Dabei gilt:

- Während des Selbsttests verändert der Wechselrichter je Testabschnitt seine Abschaltschwelle schrittweise vom unteren/oberen Grenzwert nach oben/unten.
- Erreicht die Abschaltschwelle die tatsächliche Netzspannung/-frequenz, speichert der Wechselrichter die dazu ermittelten Daten.
- Die Daten werden am Display wie folgt angezeigt:
  - Zunächst werden die laufenden Werte des *ersten* Testabschnitts angezeigt; siehe nachstehende Abbildung.
  - Die Werte der folgenden Testabschnitte werden unterhalb eingefügt (zunächst nicht sichtbar).
  - Wurde der Selbsttest erfolgreich durchlaufen, wird die Meldung "Selbsttest bestanden" unterhalb eingefügt. Die Meldung muss angezeigt und bestätigt werden.
- Sind die f
  ür den Selbsttest erforderlichen Voraussetzungen nicht erf
  üllt, erscheint eine der Meldungen von Fehlern, die den Selbsttest verhindern, S. 41.
- Wenn während des Selbsttests ein Messwert außerhalb der geforderten Toleranz liegt, wird der Selbsttest abgebrochen und der Wechselrichter erzeugt die Meldung "Selbsttest fehlerhaft". Der Wechselrichter bleibt solange vom Netz getrennt (Relais geöffnet, keine Einspeisung), bis der Selbsttest erfolgreich durchgeführt wurde.

| Selbsttest |   |           | 1 |
|------------|---|-----------|---|
| Uac max    | 0 | 276,00V 🏻 | 2 |
| Uac act    | 0 | 226,170   | ି |
| Uac off    | 3 | 227,707   | 9 |
| Toff       | 4 | 98,00ms   | 4 |

- unterer/oberer Grenzwert gemäß Ländereinstellung
- ② gemessene tatsächliche Netzspannung/-frequenz
  - Abschaltschwelle (schrittweise verändert)

Abschaltzeit = Zeit zwischen folgenden Ereignissen:

- Abschaltschwelle erreicht tatsächliche Netspannung/-frequenz
- Wechselrichter trennt sich vom Netz

#### Bedienung

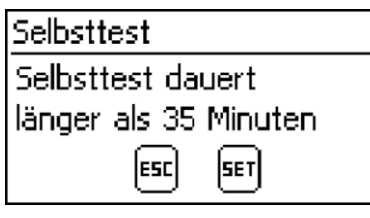

- Am zu testenden Wechselrichter ist als Land Italien eingestellt.
- 1. Bei Bedarf eingestelltes Land im Hauptmenü unter "Information" ► "Systeminformation" überprüfen.
- 2. Im Hauptmenü Selbsttest wählen. Der Dialog links erscheint.

| Selbsttest |           |
|------------|-----------|
| Uac max    | 276,00V 🎗 |
| Uac act    | 226,17V   |
| Uac off    | 227,70V   |
| Toff       | 98,00ms   |

- 3. SET 1 Sekunde drücken. Der Selbsttest startet.
- 4. Die Werte des ersten Testabschnitts werden angezeigt (Abb. links).
- Nur wenn "Selbsttest fehlerhaft" angezeigt wird: SET drücken, um die Meldung zu bestätigen. Die Statusanzeige erscheint.

#### Achtung

Wenn "Selbsttest fehlerhaft" angezeigt wird, Selbsttest baldmöglichst erneut durchführen, damit der Wechselrichter wieder einspeisen kann.

Wenn der Selbsttest beendet ist, wie folgt vorgehen:

- 7. ∇ mehrfach drücken, bis die Meldung "Selbsttest bestanden" angezeigt wird (Abb. links).
- 8. SET drücken, um das Ergebnis des Selbsttests zu bestätigen. Die Statusanzeige erscheint.

#### Meldungen von Fehlern, die den Selbsttest verhindern

| Meldung                             | Beschreibung                                                                                                    | Abhilfe                                                                                                    |
|-------------------------------------|----------------------------------------------------------------------------------------------------|----------------------------------------------------------------------------------------------------|
| Es wurde ein Fehler<br>festgestellt | Der Selbsttest konnte wegen eines internen Fehlers nicht gestartet werden.                                                       | Verständigen Sie Ihren Installa-<br>teur, wenn dieser Fehler öfter<br>auftritt.                                    |
| Sonneneinstrahlung<br>zu gering     | Der Selbsttest wurde wegen zu geringer<br>Sonneneinstrahlung nicht gestartet oder<br>abgebrochen, insbesondere<br>abends/nachts. | Selbsttest tagsüber wiederho-<br>len, wenn der Wechselrichter<br>einspeist.                                        |
| Netzbedingungen<br>ungültig         | Der Selbsttest wurde wegen ungültiger<br>Netzbedingungen abgebrochen, z. B.<br>wegen zu geringer AC-Spannung.                    | Selbsttest später wiederholen.                                                                                     |
| ENS nicht bereit                    | Der Selbsttest wurde nicht gestartet, da<br>der Wechselrichter noch nicht betriebs-<br>bereit war.                               | Selbsttest einige Minuten spä-<br>ter wiederholen, wenn der<br>Wechselrichter betriebsbereit<br>ist und einspeist. |

| Selbsttest                             |
|----------------------------------------|
| Selbsttest bestanden<br>weiter mit Set |

## 7 Störungsbeseitigung

Störungen werden durch Ereignismeldungen angezeigt wie nachstehend beschrieben. Das Display blinkt rot. Die Tabelle der "Ereignismeldungen" enthält Hinweise zum Beseitigen von Störungen.

#### Aufbau

Ereignismeldungen enthalten folgende Informationen:

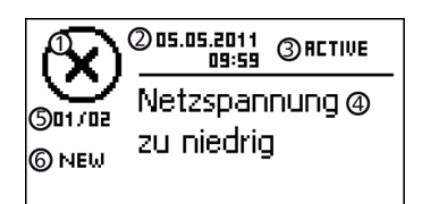

- ① Symbol für den Typ der Ereignismeldung
- 2 Datum/Uhrzeit, als das Ereignis auftrat
- ③ ACTIVE: Ursache der Ereignismeldung besteht noch. Datum/Uhrzeit, als die Ursache der Ereignismeldung behoben wurde.
- ④ Ursache der Ereignismeldung
- Sähler: Nr. angezeigte Ereignismeldung / Anzahl aller Ereignismeldungen;
   max. Anzahl der angezeigten Ereignismeldungen = 30
- ⑥ "NEW" wird angezeigt, solange die Ereignismeldung noch nicht mit ESC oder △▽ quittiert wurde.

#### Funktion

Typen von Ereignismeldungen

• Typ Information (Symbol i)

Der Wechselrichter hat einen Fehler erkannt, der das Einspeisen nicht beeinträchtigt. Ein Eingreifen durch den Benutzer ist nicht erforderlich.

• Typ Warnung (Symbol 🛆)

Der Wechselrichter hat einen Fehler erkannt, der Mindererträge nach sich ziehen kann. Es wird empfohlen, die Fehlerursache zu beseitigen!

• Typ Fehler (Symbol ⊗)

Der Wechselrichter hat einen schwerwiegenden Fehler erkannt. Solange der Fehler besteht, speist der Wechselrichter nicht ein. Der Installateur muss verständigt werden! Mehr dazu in der unten stehenden Tabelle "Ereignismeldungen".

#### Anzeigeverhalten

Neue Ereignismeldungen werden sofort eingeblendet. Die Meldungen verschwinden, nachdem sie quittiert wurden oder ihre Ursache behoben wurde.

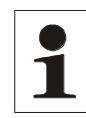

**Hinweis:** Wird eine Ereignismeldung quittiert dann bestätigt der Bediener, dass er die Meldung registriert hat. Der Fehler, der die Ereignismeldung auslöste, wird dadurch nicht behoben!

Existieren Meldungen, deren Ursache behoben ist, die aber noch nicht quittiert wurden, dann wird in der Statusanzeige im angezeigt. Wenn ein bereits quittierter Fehler erneut auftritt, wird er erneut angezeigt.

#### Bedienung Ereignismeldung quittieren

- ✓ Eine Ereignismeldung mit dem Vermerk "NEW" wird angezeigt.
- $\Rightarrow$  ESC/ $\triangle$ / $\bigtriangledown$  drücken. Die Ereignismeldung ist quittiert.

#### Ereignismeldung anzeigen

- 1. Im Hauptmenü "Ereignisprotokoll" wählen.
- 2. SET drücken. Die Ereignismeldungen werden chronologisch sortiert angezeigt (neueste zuerst).
- 3.  $\Delta \nabla$  drücken, um durch die Ereignismeldungen zu blättern.

#### Ereignismeldungen

| Ereignismeldung                               | Beschreibung                                                                                                    | Тур       |
|-----------------------------------------------|----------------------------------------------------------------------------------------------------|-----------|
| Netzfrequenz zu niedrig                       | Die am Wechselrichter anliegende Netzfrequenz unterschreitet den zulässigen<br>Wert. Der Wechselrichter schaltet sich aufgrund gesetzlicher Vorgaben auto-<br>matisch ab, solange der Fehlerzustand besteht.             | $\otimes$ |
|                                               | $\Rightarrow$ Verständigen Sie Ihren Installateur, wenn der Fehler öfter auftritt.                                                                                                    |           |
| Netzfrequenz zu hoch                          | Die am Wechselrichter anliegende Netzfrequenz überschreitet den zulässigen<br>Wert. Der Wechselrichter schaltet sich aufgrund gesetzlicher Vorgaben auto-<br>matisch ab, solange der Fehlerzustand besteht.              | $\otimes$ |
|                                               | $\Rightarrow$ Verständigen Sie Ihren Installateur, wenn der Fehler öfter auftritt.                                                                                                    |           |
| Netzspannung zu nied-<br>rig                  | Die am Wechselrichter anliegende Netzspannung unterschreitet den zulässi-<br>gen Wert. Der Wechselrichter schaltet sich aufgrund gesetzlicher Vorgaben<br>automatisch ab, solange der Fehlerzustand besteht.             | $\otimes$ |
|                                               | $\Rightarrow$ Verständigen Sie Ihren Installateur, wenn der Fehler öfter auftritt.                                                                                                    |           |
| Netzspannung zu hoch                          | Die am Wechselrichter anliegende Netzspannung überschreitet den zulässigen Wert. Der Wechselrichter schaltet sich aufgrund gesetzlicher Vorgaben auto-<br>matisch ab, solange der Fehlerzustand besteht.                 | $\otimes$ |
|                                               | $\Rightarrow$ Verständigen Sie Ihren Installateur, wenn der Fehler öfter auftritt.                                                                                                    |           |
| Netzspannung zu hoch<br>für Wiedereinschalten | Der Wechselrichter kann nach dem Abschalten nicht wieder einspeisen, da die Netzspannung den gesetzlich vorgegebenen Einschaltwert überschreitet.                                                                        | $\otimes$ |
|                                               | $\Rightarrow$ Verständigen Sie Ihren Installateur, wenn der Fehler öfter auftritt.                                                                                                    |           |
|                                               |                                                                                                    |           |
| Netzspannung Ø zu<br>niedrig                  | Die über einen gesetzlich vorgegebenen Zeitraum gemittelte Ausgangsspan-<br>nung unterschreitet den zulässigen Toleranzbereich. Der Wechselrichter schal-<br>tet sich automatisch ab, solange der Fehlerzustand besteht. | $\otimes$ |
|                                               | $\Rightarrow$ Verständigen Sie Ihren Installateur, wenn der Fehler öfter auftritt.                                                                                                    |           |

| Ereignismeldung             | Beschreibung                                                                                                    | Тур       |
|-----------------------------|----------------------------------------------------------------------------------------------------|-----------|
| Netzspannung Ø zu<br>hoch   | Die über einen gesetzlich vorgegebenen Zeitraum gemittelte Ausgangsspan-<br>nung überschreitet den zulässigen Toleranzbereich. Der Wechselrichter schal-<br>tet sich automatisch ab, solange der Fehlerzustand besteht.                                  | ⊗         |
|                             | $\Rightarrow$ Verständigen Sie Ihren Installateur, wenn der Fehler öfter auftritt.                                                                                                    |           |
| Netzstrom DC Offset zu hoch | Der Wechselrichter erkennt einen zu hohen DC Offset. Der Wechselrichter<br>schaltet sich aufgrund gesetzlicher Vorgaben automatisch ab, solange der<br>Fehlerzustand besteht.                                                                            | ⊗         |
|                             | $\Rightarrow$ Verständigen Sie Ihren Installateur.                                                                                                    |           |
| Fehlerstrom zu hoch         | Der Fehlerstrom, der vom Plus- bzw. Minus-Eingang über die Solarmodule zur<br>Erde fließt, überschreitet den zulässigen Wert. Der Wechselrichter schaltet<br>sich aufgrund gesetzlicher Vorgaben automatisch ab, solange der Fehlerzu-<br>stand besteht. | 8         |
|                             | $\Rightarrow$ Verständigen Sie Ihren Installateur, wenn der Fehler öfter auftritt.                                                                                                    |           |
| L und N vertauscht          | Außen- und Neutralleiter sind vertauscht angeschlossen. Der Wechselrichter                                                                                                    | $\otimes$ |
|                             | darf aus Sicherheitsgründen nicht ins Netz einspeisen.                                                                                                    |           |
|                             | $\Rightarrow$ Verständigen Sie Ihren Installateur.                                                                                                    |           |
| FE nicht angeschlossen      | Die Funktionserde ist nicht angeschlossen. Der Wechselrichter darf aus Si-<br>cherheitsgründen nicht ins Netz einspeisen.                                                                                                    | $\otimes$ |
|                             | $\Rightarrow$ Verständigen Sie Ihren Installateur.                                                                                                    |           |
| Isolationsfehler            | Der Isolationswiderstand zwischen Plus- bzw. Minus-Eingang und Erde unter-<br>schreitet den zulässigen Wert. Der Wechselrichter darf aus Sicherheitsgründen<br>nicht ins Netz einspeisen.                                                                | $\otimes$ |
|                             | $\Rightarrow$ Verständigen Sie Ihren Installateur.                                                                                                    |           |
| Lüfter defekt               | Der interne Lüfter des Wechselrichters ist defekt. Der Wechselrichter speist<br>möglicherweise mit verminderter Leistung ins Netz ein                                                                                                    | ⚠         |
|                             | $\Rightarrow$ Verständigen Sie Ihren Installateur.                                                                                                    |           |
| Gerät ist überhitzt         | Trotz Leistungsreduzierung ist die maximal zulässige Temperatur überschrit-<br>ten. Der Wechselrichter speist nicht ins Netz, bis der zulässige Temperaturbe-<br>reich erreicht ist.                                                                     | ⊗         |
|                             | 1. Überprüfen Sie, ob die Montage-Bedingungen erfüllt sind.                                                                                                    |           |
|                             | 2. Verständigen Sie Ihren Installateur, wenn die Meldung öfter auftritt.                                                                                                    |           |
| PV-Spannung zu hoch         | Die am Wechselrichter anliegende Eingangsspannung überschreitet den zu-<br>lässigen Wert.                                                                                                    | $\otimes$ |
|                             | $\Rightarrow$ Schalten Sie den DC-Lasttrennschalter des Wechselrichters aus und verständigen Sie Ihren Installateur.                                                                                                    |           |
| PV-Strom zu hoch            | Der Eingangsstrom am Wechselrichter überschreitet den zulässigen Wert. Der Wechselrichter begrenzt den Strom auf den zulässigen Wert.                                                                                                    | ⚠         |

| Ereignismeldung                    | Beschreibung                                                                                                    | Тур       |
|------------------------------------|----------------------------------------------------------------------------------------------------|-----------|
|                                    | $\Rightarrow$ Verständigen Sie Ihren Installateur, wenn die Meldung öfter auftritt.                                                                                                    |           |
| Eine Inselbildung wurde<br>erkannt | Das Netz führt keine Spannung (Selbstlauf des Wechselrichters). Der Wech-<br>selrichter darf aus Sicherheitsgründen nicht ins Netz einspeisen. Er schaltet<br>sich ab, solange der Fehler besteht (Display dunkel). | ⊗         |
|                                    | $\Rightarrow$ Verständigen Sie Ihren Installateur, wenn der Fehler öfter auftritt.                                                                                                    |           |
| Uhrzeit/Datum verloren             | Der Wechselrichter hat die Uhrzeit verloren, da er zu lange nicht an das Netz<br>angeschlossen war. Ertragsdaten können nicht gespeichert werden, Ereignis-<br>meldungen nur mit falschem Datum.                    | ⚠         |
|                                    | ⇒ Korrigieren Sie die Uhrzeit unter "Einstellungen" ► "Uhrzeit/Datum".                                                                                                    |           |
| Interne Info                       | $\Rightarrow$ Verständigen Sie Ihren Installateur, wenn die Meldung öfter auftritt.                                                                                                    | i         |
| Interne Warnung                    | $\Rightarrow$ Verständigen Sie Ihren Installateur, wenn die Meldung öfter auftritt.                                                                                                    | ⚠         |
| Interner Fehler                    | $\Rightarrow$ Verständigen Sie Ihren Installateur, wenn die Meldung öfter auftritt.                                                                                                    | $\otimes$ |
| Selbsttest fehlerhaft              | Während des Selbsttests trat ein Fehler auf, der Selbsttest wurde abgebro-<br>chen.                                                                                                    | $\otimes$ |
|                                    | $\Rightarrow$ Verständigen Sie Ihren Installateur, wenn                                                                                                    |           |
|                                    | <ul> <li>der Selbsttest mehrfach zu unterschiedlichen Tageszeiten wegen<br/>eines Fehlers abgebrochen wurde und</li> </ul>                                                                                          |           |
|                                    | <ul> <li>sichergestellt ist, dass Netzspannung und -frequenz innerhalb der<br/>Grenzwerte der Ländereinstellung lagen; siehe <u>Übersicht Zertifikate</u>.</li> </ul>                                               |           |
| Ländereinstellung feh-<br>lerhaft  | Es besteht eine Inkonsistenz zwischen der gewählten und der im Speicher hinterlegten Ländereinstellung.                                                                                                    | $\otimes$ |
|                                    | $\Rightarrow$ Verständigen Sie Ihren Installateur.                                                                                                    |           |
| Übertemperatur HSS                 | Die maximal zulässige Temperatur des Hochsetzstellers ist überschritten. Der Wechselrichter speist nicht ins Netz, bis der zulässige Temperaturbereich erreicht ist.                                                | $\otimes$ |
|                                    | 1. Überprüfen Sie, ob die Montage-Bedingungen erfüllt sind.                                                                                                    |           |
|                                    | 2. Verständigen Sie Ihren Installateur, wenn die Meldung öfter auftritt.                                                                                                    |           |
| Hochsetzsteller defekt             | Der Hochsetzsteller ist defekt, der Wechselrichter speist nicht oder mit vermin-<br>derter Leistung ins Netz ein.                                                                                                   | $\otimes$ |
|                                    | $\Rightarrow$ Verständigen Sie Ihren Installateur.                                                                                                    |           |
| Hochsetzsteller nicht<br>erkannt   | $\Rightarrow$ Verständigen Sie Ihren Installateur.                                                                                                    | $\otimes$ |

## 8 Wartung

Der Wechselrichter ist nahezu wartungsfrei. Dennoch empfiehlt es sich regelmäßig zu kontrollieren, ob die Kühlrippen an der Rückseite des Geräts staubfrei sind.

Reinigen Sie das Gerät bei Bedarf wie nachstehend beschrieben.

|         | Gefahr der Zerstörung von Bauteilen.                                          |
|---------|-------------------------------------------------------------------------------|
|         | $\Rightarrow$ Insbesondere folgende Reinigungsmittel <b>nicht verwenden</b> : |
|         | Lösungsmittelhaltige Reinigungsmittel                                         |
| ACHTUNG | Desinfektionsmittel                                                           |
|         | Körnige oder scharfkantige Reinigungsmittel                                   |

#### Staub entfernen

Es wird empfohlen, Staub mit Druckluft (max. 2 bar) zu entfernen.

#### Stärkere Verschmutzung entfernen

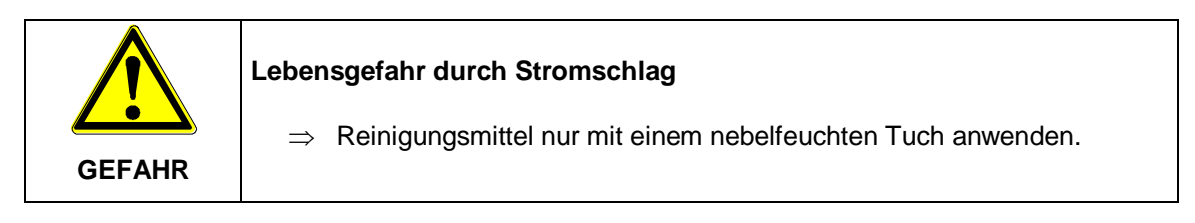

- 1. Stärkere Verschmutzungen mit einem nebelfeuchten Tuch entfernen (klares Wasser verwenden). Bei Bedarf statt Wasser eine 2%ige Kernseifelösung verwenden.
- 2. Nach Abschluss der Reinigung Seifenreste mit einem nebelfeuchten Tuch entfernen.

## 9 Technische Daten

## 9.1 Wechselrichter

| Тур                                 | AE 1TL 1.8K                                   | AE 1TL 2.3K | AE 1TL 3.0K       | AE 1TL 3.6K | AE 1TL 4.2K |  |  |
|-------------------------------------|-----------------------------------------------|-------------|-------------------|-------------|-------------|--|--|
| DC-DATEN                            |                                               |             |                   |             |             |  |  |
| Empfohlene max. PV-Leistung,<br>kWp | 2,2                                           | 2,9         | 3,8               | 4,5         | 5,2         |  |  |
| MPPT-Bereich, V                     | 160 500 205 500 270 500                       |             |                   | 350 700     | 360 700     |  |  |
| DC-Startspannung, V                 |                                               | 125         |                   | 3           | 50          |  |  |
| Max. DC-Spannung, V                 |                                               | 600         |                   | 84          | 45          |  |  |
| Max. DC-Strom, A                    | 11,5                                          | 11,5        | 11,5              | 12,0        | 12,0        |  |  |
| MPP-Tracker                         |                                               |             | 1                 |             |             |  |  |
| Anzahl DC-Anschlüsse                |                                               |             | 1 x Sunclix       |             |             |  |  |
| DC-Trennschalter                    |                                               |             | ja                |             |             |  |  |
| AC-DATEN                            |                                               |             |                   |             |             |  |  |
| AC-Bemessungsleistung, kVA          | 1,9                                           | 2,42        | 3,16              | 3,68        | 4,2         |  |  |
| AC max. Wirkleistung, kW            | 1,8                                           | 4,2         |                   |             |             |  |  |
| AC-Netzanschluss                    | 230 V + N, 50 – 60 Hz (Einspeisung: 1-phasig) |             |                   |             |             |  |  |
| Nenn-Leistungsfaktor                | 1                                             |             |                   |             |             |  |  |
| Verschiebungsfaktor einstellbar     |                                               |             | 0,95i1 0,95c      |             |             |  |  |
| Max. AC-Strom, A                    | 12 14 14 16 18                                |             |                   |             |             |  |  |
| Klirrfaktor THD, %                  | < 2,0                                         |             |                   |             |             |  |  |
| Max. Wirkungsgrad, %                | 98,0                                          | 98,0 98,0   |                   | 98,6        | 98,6        |  |  |
| Europ. Wirkungsgrad, %              | 97,4                                          | 97,6        | 97,7              | 98,3        | 98,2        |  |  |
| Einspeisung ab, W                   | 10                                            |             |                   |             |             |  |  |
| Eigenverbrauch Nacht, W             |                                               | < 1,2       | < 0,7             |             |             |  |  |
| KÜHLUNG, UMGEBUNGSBEDINGUNGEN, EMV  |                                               |             |                   |             |             |  |  |
| Kühlung                             | Natürliche Konvektion                         |             |                   |             |             |  |  |
| Umgebungstemperatur, °C             | -15 +60                                       |             |                   |             |             |  |  |
| Relative Feuchte                    | 0 % 100 %                                     |             |                   |             |             |  |  |
| Aufstellhöhe                        | Bis 2000 m über NN                            |             |                   |             |             |  |  |
| Geräusch, dBa                       | < 23                                          | < 25        | < 29              | < 29        | < 31        |  |  |
| Störaussendung                      |                                               | E           | N 61000-6-3:2006- | 03          |             |  |  |
| Störfestigkeit                      | EN 61000-6-2:2011-09                          |             |                   |             |             |  |  |

| Тур                                        | AE 1TL 1.8K                                                                        | AE 1TL 2.3K | AE 1TL 3.0K         | AE 1TL 3.6K | AE 1TL 4.2K |  |
|--------------------------------------------|------------------------------------------------------------------------------------|-------------|---------------------|-------------|-------------|--|
| Interner Überspannungsschutz,<br>Typ       | 3 (nach EN 61643-11)                                                               |             |                     |             |             |  |
| Schutzklasse                               | II (nach IEC 62103)                                                                |             |                     |             |             |  |
| Überspannungskategorie                     |                                                                                    | DC: II, /   | AC: III (nach IEC 6 | 60664-1)    |             |  |
| Umweltklassen                              |                                                                                    |             | 4K4H                |             |             |  |
| Zertifikate/ Netzanschlussbe-<br>dingungen | Aktuelle Zertifikate finden Sie unter http://europe.refusol.com/certifications.pdf |             |                     |             |             |  |
| Selbsttätige Schaltstelle                  | nach VDE 0126-1-1                                                                  |             |                     |             |             |  |
| Schnittstellen                             | Ethernet & RS485                                                                   |             |                     |             |             |  |
| ALLGEMEINE DATEN                           |                                                                                    |             |                     |             |             |  |
| Schutzart IP65 nach EN 60529               |                                                                                    |             |                     |             |             |  |
| Abmessungen Brei-<br>te/Höhe/Tiefe, mm     | 399/657/224                                                                        |             |                     |             |             |  |
| Gewicht, kg                                | 12 11,5                                                                            |             |                     |             |             |  |

## 9.2 AC-Leitung und Leitungsschutzschalter

Kabelquerschnitte der AC-Leitung und passende Leitungsschutzschalter

| Wechselrichter | Kabelquerschnitt<br>AC-Leitung | Verlustleistung <sup>1)</sup> | Leitungsschutz-<br>schalter |
|----------------|--------------------------------|-------------------------------|-----------------------------|
| AE 1TL 1.8K    | 1,5 mm <sup>2</sup>            | 24 W                          | B16                         |
|                | 2,5 mm <sup>2</sup>            | 15 W                          | B16                         |
|                | 4,0 mm <sup>2</sup>            | 9 W                           | B16                         |
| AE 1TL 2.3K    | 1,5 mm <sup>2</sup>            | 31 W                          | B16                         |
|                | 2,5 mm <sup>2</sup>            | 19 W                          | B16                         |
|                | 4,0 mm <sup>2</sup>            | 12 W                          | B16                         |
| AE 1TL 3.0K    | 1,5 mm <sup>2</sup>            | 40 W                          | B16                         |
|                | 2,5 mm <sup>2</sup>            | 24 W                          | B16 oder B25                |
|                | 4,0 mm <sup>2</sup>            | 15 W                          | B16 oder B25                |
| AE 1TL 3.6K    | 2,5 mm <sup>2</sup>            | 37 W                          | B25                         |
|                | 4,0 mm <sup>2</sup>            | 23 W                          | B25                         |
| AE 1TL 4.2K    | 2,5 mm <sup>2</sup>            | 49 W                          | B25                         |
|                | 4,0 mm <sup>2</sup>            | 31 W                          | B25                         |

 Verlustleistung der AC-Leitung bei Nennleistung des Wechselrichters und Leitungslänge 10 m.

## 10 Anhang Montage AC-Stecker

Appendix

#### AC-Stecker – AC plug – connecteur AC

| gesis RST 20i2/20<br>DEU Gebrauchs<br>Steckverbi                                                     | Di3<br>anleitung für<br>nder 2-,3-polig<br>is for use for                                                                       | <b>gesis</b><br>Hotline:<br>Tel.: +49 (951) 9324-99<br>Fax: +49 (951) 9326-99<br>Email: BIT.TS@wieland- | 96<br>96<br>electric.com         | Wieland Electric GmbH<br>Brennerstraße 10-14<br>96052 Bamberg<br>Tel. +49 (951) 9324-0<br>Fax +49 (951) 9324-198<br>Internet: www.wieland-electri | c.com                                   | Stand                                                      | Wielanc                                                                                     |
|----------------------------------------------------------------------------------------------------|----------------------------------------------------------------------------------------------------|----------------------------------------------------------------------------------------------------|----------------------------------|----------------------------------------------------------------------------------------------------|-----------------------------------------|------------------------------------------------------------|---------------------------------------------------------------------------------------------|
| 2-/3-pole C                                                                                          | Connector                                                                                                    | Internet: www.gesis.co                                                                                  | m                                | Email: info@wieland-electric.c                                                                                                    | om                                      | © 200                                                      | 9 Wieland Electric GmbH                                                                     |
| Wichtige Informa<br>Dieses Beiblatt beschrei<br>der. Bitte beachten Sie,<br>hierfür ausgebildeten Fa | ation - bitte aufme<br>ibt die Montage der zwei-<br>daß elektrische Anschlüss<br>achkräften vorgenommen                         | erksam lesen<br>- und dreipoligen <i>gesis</i> RS<br>se und Installationen auss<br>werden dürfen        | T-Steckverbin-<br>chließlich von | Abmantellängen und A<br>Dismantling and Insula                                                                                                    | Abisolierlä<br>ation strip              | ingen (mm<br>o lengths (r                                  | )<br>nm)                                                                                    |
| Important inform<br>This leaflet is intended f<br>the two and three pole                             | or use by trained electrici<br>gesis RST connectors. Ple                                                                        | d carefully<br>ians only. It describes the<br>ease observe the warning                                  | mounting of<br>s and notes.      | ×                                                                                                    | •                                       |                                                            |                                                                                             |
| Einsatzbereich un<br>Operating condit                                                                | nd Zündschutzart<br>tions and type of p                                                                                         | protection                                                                                              |                                  |                                                                                                    | N, L                                    | Preßzange fi<br>Aderendhüls<br>Crimping too<br>Wieland ord | ür<br>sen: ArtNr. <b>95.101.1300.0</b><br>ol for ferrules<br>er refno. <b>95.101.1300.0</b> |
| • 🕒 II 3 D Ex tD A22 T<br>Zertifikat Nr./Certificate                                                 | 85°C (H05VV-F: T 70°C;<br>No. SEV 07 ATEX 0110 X                                                                                | H07RN-F: T60°C)                                                                                         |                                  |                                                                                                    |                                         |                                                            | ~ 12 .:)                                                                                    |
| Erweiterter Einsatzbere<br>technik:<br>Extended range of appli                                       | ich für nachfolgende Gerä<br>cation for following screv                                                                         | ite- und Erstanschlüsse in<br>v-type appliance and powe                                                 | Schraub-<br>er connectors:       | Federkraft-Anschlüsse / Sprin                                                                                                    | ng clamp con<br>PE                      | nections                                                   | PE N.L                                                                                      |
| • RST20I3S(D)S1 ZR /                                                                                 | S(D)B1 ZR                                                                                                    |                                                                                                    |                                  | 20101 / 00110000                                                                                                    | Einfach-/                               | Anschluß                                                   | Doppel-Anschluß<br>Dual connector                                                           |
| <ul> <li>RST20I3S(D)S1 M / .</li> <li>Siehe auch "Besondere<br/>See also "Special condi</li> </ul>   | .S(D)B1 M<br>Bedingungen X"<br>tions X"                                                                                         |                                                                                                    |                                  | Abmantellänge y (mm) /<br>Dismantling length y (mm)                                                                                               | 40                                      | 35                                                         | 55 50                                                                                       |
| Kabalturan                                                                                           |                                                                                                    |                                                                                                    |                                  |                                                                                                    |                                         | Abis                                                       | solierlänge x (mm) /                                                                        |
| Cable types                                                                                          |                                                                                                    |                                                                                                    |                                  | Leiterquerschnitt (mm²) /                                                                                                    |                                         | 1,5                                                        | 2,5                                                                                         |
| • H05VV-F 1,5 mm <sup>2</sup>                                                                        | und 2,5mm <sup>2</sup>                                                                                                    |                                                                                                    |                                  | eindrähtig / solid                                                                                                    |                                         | 14,5+1                                                     | 1 14,5+1                                                                                    |
| • H07RN-F 1,5mm <sup>2</sup>                                                                         | und 2,5 mm <sup>2</sup>                                                                                                    |                                                                                                    |                                  | feindrähtig (nur mit Aderendhül<br>fine stranded (ferrules required                                                                               | se) /<br>)                              | 13+1                                                       |                                                                                             |
| Technische Spezi                                                                                     | ifikationen                                                                                                    |                                                                                                    |                                  | Aderendhülse entspr. DIN 4622<br>Ferrules acc. to DIN 46228-E                                                                                     | 28-E                                    | 12                                                         |                                                                                             |
| Technical specific                                                                                   | cations                                                                                                    |                                                                                                    |                                  | Aderendhülse entspr. DIN 4622                                                                                                    | 28-E                                    | 12                                                         |                                                                                             |
| Bemessungsspannung<br>Bated voltage                                                                  | 50V, 250V, 25                                                                                                    | 0/400V                                                                                                  |                                  | Ultraschallverdichtet /<br>ultrasonically compressed                                                                                              |                                         | 14,5+1                                                     | 1 14,5+1                                                                                    |
| Bemessungsquerschnit                                                                                 | tt 2,5 mm <sup>2</sup>                                                                                                    |                                                                                                    |                                  | Schraubanschlüsse / Screw o                                                                                                    | onnections                              |                                                            |                                                                                             |
| Rated diameter<br>Schutzart<br>Type of protection                                                    | IP 66/68                                                                                                    |                                                                                                    |                                  | Zugentlastung / strain relief<br>Leiter / conductor                                                                                               | Ø 10<br>PE                              | 14<br>N,L                                                  | Ø 1318<br>PE N,L                                                                            |
| Bemessungsstrom / B:                                                                                 | ated current                                                                                                    |                                                                                                    |                                  |                                                                                                    |                                         | Single co                                                  | nnector                                                                                     |
| Geräte- und Erstanschl                                                                               | üsse, Schraub und Feder                                                                                                    | kraftanschluss                                                                                          |                                  | Dismantling length y (mm)                                                                                                    | 30                                      | Z5<br>Doppel-A                                             | nschluß                                                                                     |
| Device and mains conn<br>1.5 mm <sup>2</sup>                                                         | ections, screw and spring<br>16A                                                                                                | g clamp terminals                                                                                       |                                  | -                                                                                                    | 45                                      | Dual con<br>40                                             | nector                                                                                      |
| 2,5 mm <sup>2</sup>                                                                                  | 20 A                                                                                                    |                                                                                                    |                                  | Abisoliarlänge v (mm) /                                                                                                    | 8 /l eite                               | rauerschnitt 1 5                                           | 4 mm <sup>2</sup> )                                                                         |
| Assembled cables, crim                                                                               | en, Crimpanschluss<br>np connection                                                                                             |                                                                                                    |                                  | Insulation strip length x (mm)                                                                                                    | (cond                                   | uctor cross sect                                           | tion 1,54 mm²)                                                                              |
| Kabeltyp / Cable type                                                                                | H05VV-F                                                                                                    | H07RN-F                                                                                                 |                                  | Disconstian                                                                                                    |                                         |                                                            |                                                                                             |
| 2,5mm <sup>2</sup>                                                                                   | 20A                                                                                                    | 14,5A<br>17,5A                                                                                          |                                  | Beachten Sie den minimalen Bie                                                                                                    | egeradius der                           | Leiter. Vermeid                                            | en Sie Zugkräfte auf die                                                                    |
| A                                                                                                    |                                                                                                    | bla                                                                                                    |                                  | Kontaktstellen, indem Sie wie fo                                                                                                    | olgt vorgehen                           | :                                                          |                                                                                             |
| Schraubtechnik / Screw<br>Federkrafttechnik / Spri<br>Ein- und feindrähtige Le                       | / technique<br>ng force technique<br>eiter mit 0,75mm² und 1,                                                                   | min.<br>1,5<br>1,5<br>0mm <sup>2</sup> sind auch klemmba                                                | max.<br>4,0<br>2,5<br>ar         | Bending radius<br>Note the minimum bending radi<br>for conductors. Avoid pull forces<br>the contact points by proceedin<br>follows:               | us<br>s on<br>g as                      |                                                            | 2                                                                                           |
| connected                                                                                            | and conductors with 0.76                                                                                                    | omm- and itomm- can als                                                                                 | o be                             | 1. Leitung wie benötigt biegen<br>Bend the wire as required                                                                                       |                                         |                                                            |                                                                                             |
| Anschlielsbare Leiteral                                                                              | nen / type of conductor                                                                                                    | » which can be connecter<br>Leiterquerschnitt                                                           | (mm²) /                          | 2. Leitung ablangen<br>Cut the wire to length                                                                                                    |                                         |                                                            |                                                                                             |
| Schraubklemmstelle /                                                                                 | ein-/feindrähtig                                                                                                    | conductor cross s                                                                                       | section (mm <sup>2</sup> )       | 3. Abmanteln, abisolieren.<br>Strip the cable and wires                                                                                           | - 17                                    |                                                            | (3)                                                                                         |
| Screw terminal                                                                                       | single-wire/fine strand                                                                                                    | 1,02,0                                                                                                  |                                  | Strip the capie and winds.                                                                                                    |                                         |                                                            |                                                                                             |
| additionally                                                                                         | fine-strand                                                                                                    | 4,0                                                                                                    |                                  | Leitermontage                                                                                                    |                                         |                                                            |                                                                                             |
| <ul> <li>zusätzlich /<br/>additionally</li> </ul>                                                    | flexibel mit Aderendhü<br>flexible with core end                                                                                | ilse 1,52,5<br>sleeve                                                                                   |                                  | Wire connection                                                                                                    |                                         |                                                            |                                                                                             |
| Schraubenlose<br>Klemmstelle /<br>Screwless terminal                                                 | eindrähtig<br>single wire                                                                                                    | 1,52,5                                                                                                  |                                  | Federkraft-Anschluß:                                                                                                    |                                         | Schraubanso<br>Antrieb PZ1,                                | shluß:                                                                                      |
| <ul> <li>zusātzlich /<br/>additionally</li> </ul>                                                    | flexibel mit ultraschally<br>dichteten Leiterenden<br>flexible with ultrasonic                                                  | ver- 1,5; 2,5<br>cally                                                                                  |                                  |                                                                                                    | ÊÊ                                      | Anzugsmome<br>typ. 0,81 N                                  | ent<br>m                                                                                    |
| – zusätzlich /                                                                                       | densified lead ends<br>flexibel mit Aderendhû                                                                                   | ilse 1,5                                                                                                |                                  |                                                                                                    | all all all all all all all all all all | Drive PZ1,                                                 |                                                                                             |
| additionally<br>Crimpanschluss /<br>Crimp connection                                                 | flexible with core end<br>flexibel mit ultraschalle<br>dichteten Leiterenden<br>flexible with ultrasonic<br>densified lead ends | sleeve<br>ver- 1,5; 2,5<br>cally                                                                        |                                  |                                                                                                    |                                         | typ. 0.81 Ni                                               | nue                                                                                         |
| Anzahl der Kabel pro Kl                                                                              | emmstelle: 1 bzw. 2<br>erminal point: 1 or 2 resp                                                                               | ectively                                                                                                |                                  | 24 )/                                                                                                    |                                         |                                                            |                                                                                             |
| Number of cables per t                                                                               |                                                                                                    |                                                                                                    |                                  |                                                                                                    |                                         |                                                            |                                                                                             |
| Number of cables per t                                                                               |                                                                                                    |                                                                                                    |                                  |                                                                                                    |                                         |                                                            |                                                                                             |

746.417 | Z06 | 2013-01-22

#### Appendix

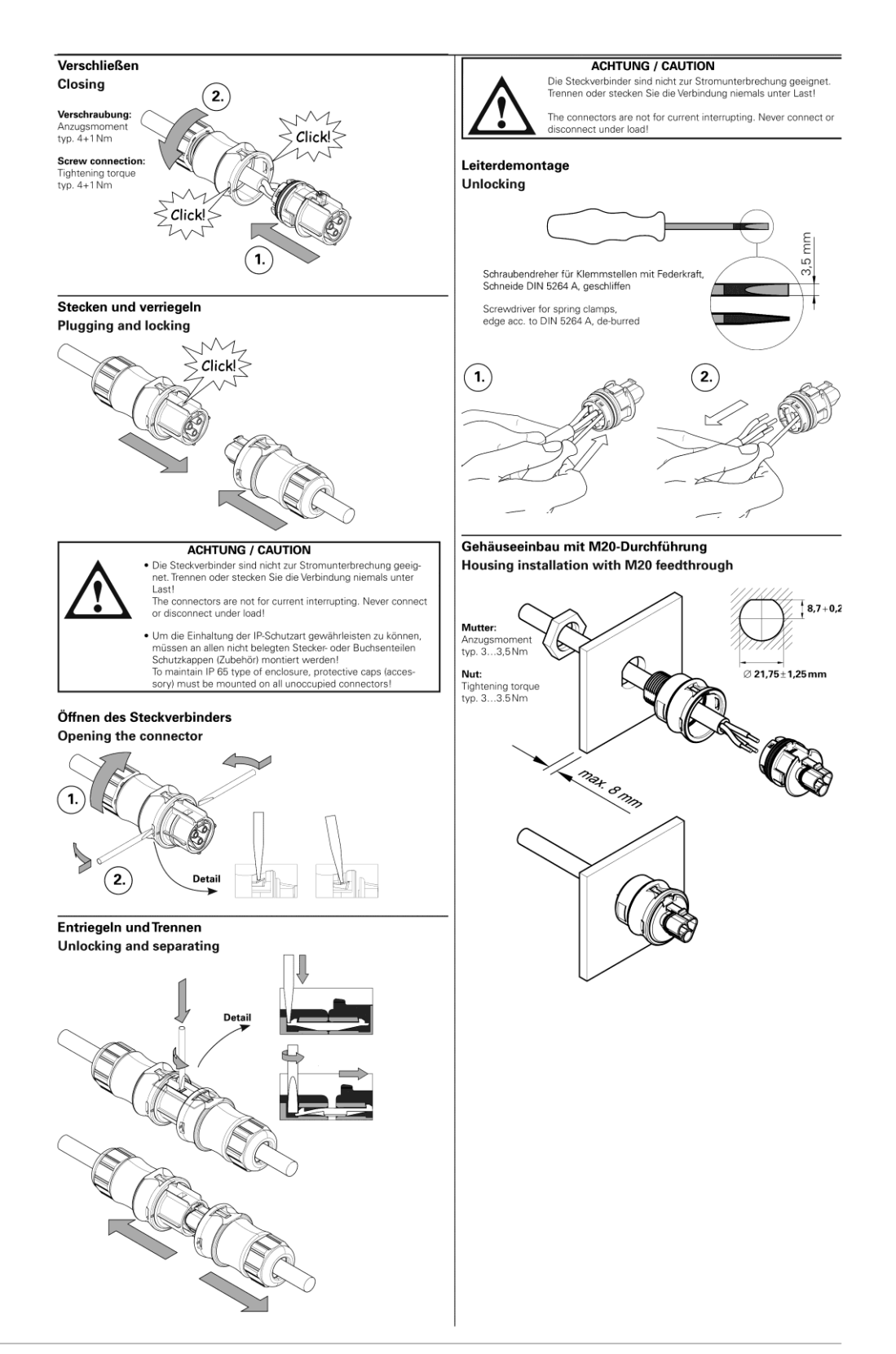

746.417 | Z06 | 2013-01-22

#### Appendix

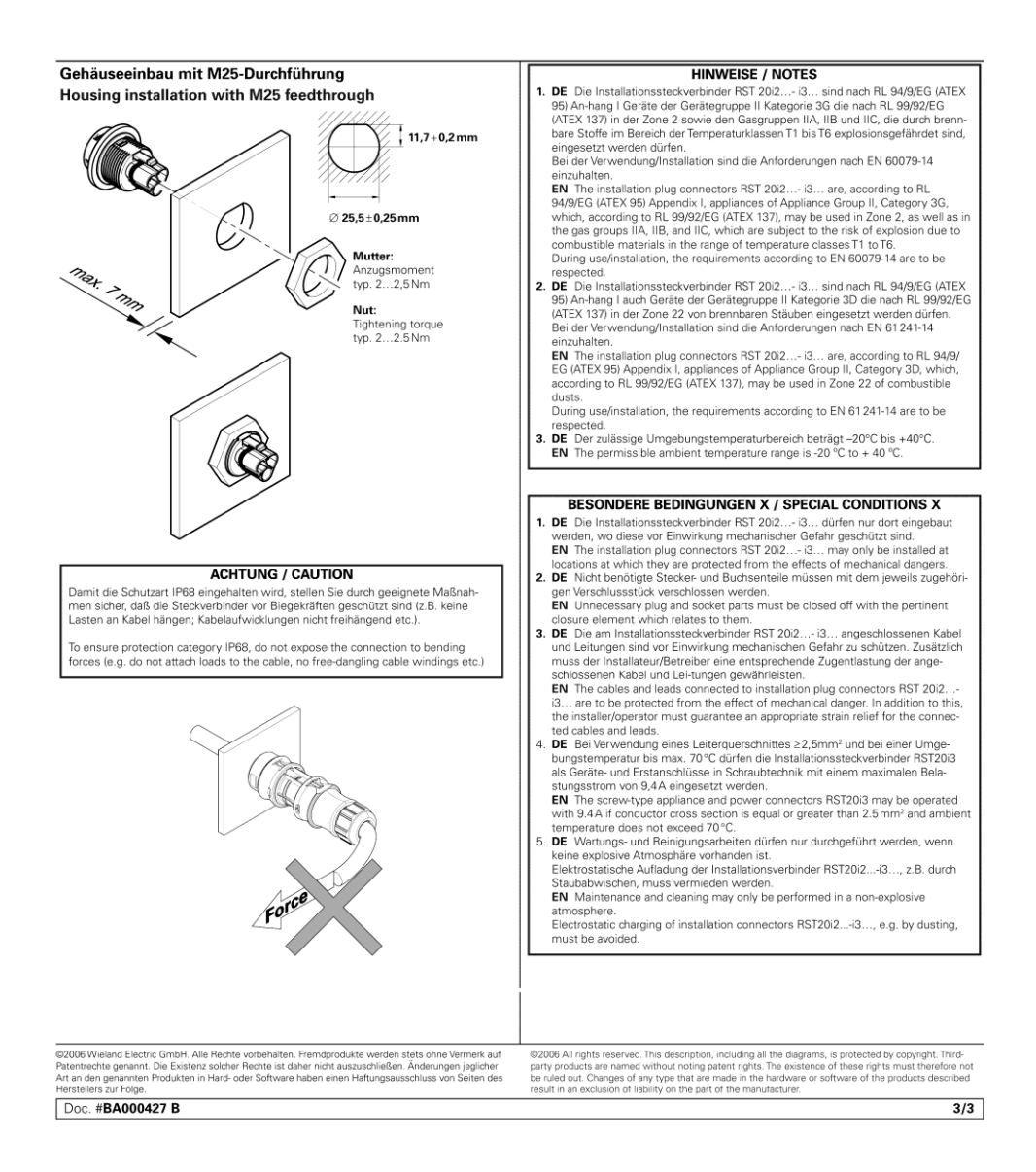

746.417 | Z06 | 2013-01-22

## 11 Kontakt

Bei Fragen zu Störungen oder technischen Problemen wenden Sie sich bitte an:Service-Hotline:+49 (0)7123 969 – 202 (an Arbeitstagen von 8:00 – 17:00 Uhr)Telefax:+49 (0)7123 969 – 302 02E-Mail:service@refusol.com

#### Folgende Daten sollten Sie parat haben:

- Genaue Beschreibung des Fehlers, evt. HEX-Code des Fehlers (P0017.00).
- Typenschilddaten:

| ADVANCED ENERGY<br>Photovoltaic String<br>Inverter | Urac<br>725:<br>Geri<br>serv<br>Hoti<br>+49 | cher Str. 91<br>55 Metzingen<br>many<br>vice@refusol.com<br>ine:<br>7123969-202 |          |
|----------------------------------------------------|---------------------------------------------|---------------------------------------------------------------------------------|----------|
| Typ: 801Y3K0.R00 A                                 | ETLI 3.0 DL                                 | <b>im</b> my                                                                    | HW 011   |
| DC max. input<br>voltag <del>e</del>               | 600 V                                       | AC nominal operating voltage                                                    | 230 V+ N |
| DC MPP range                                       | 270-500V                                    | AC nominal operating<br>frequency                                               | 50/60 Hz |
| DC max. input<br>current total                     | 11,5 A                                      | AC rated power                                                                  | 3,16 kVA |
| DC max. input<br>current per input 11,5 A          |                                             | AC max. active<br>power @ cos phi = 1                                           | 3,0 kW   |
| Op <b>erating</b><br>temperature range             | -15+60°C                                    | AC max. output current                                                          | 14,0 A   |
| Enclosure                                          | IP65                                        | Overvoltage category<br>DC/AC                                                   | 11.7.111 |
| Serial No.: (                                      | 079000001                                   | Made                                                                            |          |

## 12 Zertifikate

Die Zertifikate

- EG-Konformitätserklärung
- VDEW-Konformitätserklärung
- Unbedenklichkeitsbescheinigung
- Einheitenzertifikat
- Länderzertifikate

stehen auf der Homepage der REFU*sol* GmbH <u>www.refusol.com</u> zum Download zur Verfügung.

## 13 Notizen

REFUsol GmbH Uracher Str. 91 D-72555 Metzingen / Deutschland

Tel: +49 (0) 7123 969-202 Fax: +49 (0) 7123 969-302 02 info@refusol.com www.refusol.com Art.-Nr.: 0034466